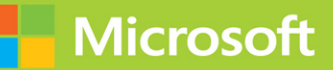

# Microsoft Security Operations Analyst

# Exam Ref SC-200

# Yuri Diogenes Jake Mowrer Sarah Young

# FREE SAMPLE CHAPTER

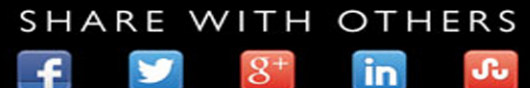

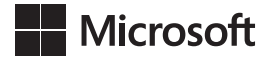

# Exam Ref SC-200 Microsoft Security Operations Analyst

Yuri Diogenes Jake Mowrer Sarah Young

#### Exam Ref SC-200 Microsoft Security Operations Analyst

Published with the authorization of Microsoft Corporation by: Pearson Education, Inc.

#### COPYRIGHT © 2022 BY PEARSON EDUCATION, INC.

All rights reserved. This publication is protected by copyright, and permission must be obtained from the publisher prior to any prohibited reproduction, storage in a retrieval system, or transmission in any form or by any means, electronic, mechanical, photocopying, recording, or likewise. For information regarding permissions, request forms, and the appropriate contacts within the Pearson Education Global Rights & Permissions Department, please visit www.pearson.com/permissions

No patent liability is assumed with respect to the use of the information contained herein. Although every precaution has been taken in the preparation of this book, the publisher and author assume no responsibility for errors or omissions. Nor is any liability assumed for damages resulting from the use of the information contained herein.

ISBN-13: 978-0-13-756835-2 ISBN-10: 0-13-756835-5

Library of Congress Control Number: xxxxxxxxx ScoutAutomatedPrintCode

#### TRADEMARKS

Microsoft and the trademarks listed at http://www.microsoft.com on the "Trademarks" webpage are trademarks of the Microsoft group of companies. All other marks are property of their respective owners.

#### WARNING AND DISCLAIMER

Every effort has been made to make this book as complete and as accurate as possible, but no warranty or fitness is implied. The information provided is on an "as is" basis. The author, the publisher, and Microsoft Corporation shall have neither liability nor responsibility to any person or entity with respect to any loss or damages arising from the information contained in this book or from the use of the programs accompanying it.

#### SPECIAL SALES

For information about buying this title in bulk quantities, or for special sales opportunities (which may include electronic versions; custom cover designs; and content particular to your business, training goals, marketing focus, or branding interests), please contact our corporate sales department at corpsales@pearsoned.com or (800) 382-3419.

For government sales inquiries, please contact governmentsales@pearsoned.com.

For questions about sales outside the U.S., please contact intlcs@pearson.com.

#### CREDITS

EDITOR-IN-CHIEF Brett Bartow EXECUTIVE EDITOR Loretta Yates DEVELOPMENT EDITOR **Rick Kughen** SPONSORING EDITOR Charvi Arora MANAGING EDITOR Sandra Schroeder PROJECT EDITOR Dan Foster COPY EDITOR **Rick Kughen** INDEXER Valerie Haynes Perry PROOFREADER Scout Festa TECHNICAL EDITOR Nicholas DiCola EDITORIAL ASSISTANT **Cindy Teeters** COVER DESIGNER Twist Creative, Seattle

COMPOSITOR Danielle Foster

# Contents at a glance

|           | Introduction                                  | XV  |
|-----------|-----------------------------------------------|-----|
| CHAPTER 1 | Mitigate threats using Microsoft 365 Defender | 1   |
| CHAPTER 2 | Mitigate threats using Azure Defender         | 121 |
| CHAPTER 3 | Mitigate threats using Azure Sentinel         | 185 |
|           | Index                                         | 303 |

# Contents

Chapter 1

| Introduction                                                                                                    | XV  |
|----------------------------------------------------------------------------------------------------|-----|
| Organization of this book                                                                                                    | xv  |
| Preparing for the exam                                                                                                    | xv  |
| Microsoft certification                                                                                                    | xv  |
| Errata, updates & book support                                                                                                    | xvi |
| Stay in touch                                                                                                    | xvi |
| Mitigate threats using Microsoft 365 Defender                                                                                                | 1   |
| Skill 1-1: Detect, investigate, respond, and remediate threats<br>to the productivity environment using Microsoft Defender<br>for Office 365 | 2   |
| Examine a malicious spear phishing email                                                                                                    | 2   |
| Configuring a Safe Links policy                                                                                                    | 3   |
| Malicious attachments                                                                                                    | 9   |
| Anti-phishing policies                                                                                                    | 14  |
| Attack Simulation Training                                                                                                    | 24  |
| Data protection, labeling, and insider risk                                                                                                  | 30  |
| Investigate and remediate an alert raised by<br>Microsoft Defender for Office 365                                                            | 35  |
| Skill 1-2: Detect, investigate, respond, and remediate endpoint threats using Microsoft Defender for Endpoint                                | 40  |
| Configuring Microsoft Defender for Endpoint                                                                                                  | 41  |
| Respond to incidents and alerts                                                                                                    | 55  |
| Creating custom detections                                                                                                    | 70  |
| Managing risk through security recommendations and vulnerability management                                                                  | 81  |

|           | Skill 1-3: Detect, investigate, respond, and remediate identity threats                                         | 89  |
|-----------|----------------------------------------------------------------------------------------------------|-----|
|           | Identifying and responding to Azure Active Directory identity risks                                             | 89  |
|           | Identifying and responding to Active Directory Domain<br>Services threats using Microsoft Defender for Identity | 95  |
|           | Using Microsoft Cloud App Security to identify and respond to threats in Software as a Service                  | 99  |
|           | Skill 1-4: Manage cross-domain investigations in the Microsoft 365<br>Defender Security portal                  | 104 |
|           | Examine a cross-domain incident                                                                                 | 105 |
|           | Manage a cross-domain incident using<br>Microsoft 365 Defender                                                  | 106 |
|           | Thought experiment                                                                                              | 118 |
|           | Securing Contoso Corporation from modern threats                                                                | 118 |
|           | Thought experiment answers                                                                                      | 119 |
|           | Chapter Summary                                                                                                 | 119 |
| Chapter 2 | Mitigate threats using Azure Defender                                                                           | 121 |
|           | Skill 2-1: Design and configure an Azure Defender implementation                                                | 121 |
|           | Plan and configure Azure Defender settings, including selecting target subscriptions and workspace              | 122 |
|           | Configure Azure Defender roles                                                                                  | 124 |
|           | Configure data retention policies                                                                               | 126 |
|           | Assess and recommend cloud workload protection                                                                  | 128 |
|           | Skill 2-2: Plan and implement the use of data connectors for ingestion of data sources in Azure Defender        | 132 |
|           | Identify data sources to be ingested for Azure Defender                                                         | 132 |
|           | Configure automated onboarding for Azure resources and data collection                                          | 133 |
|           | Connect on-premises computers                                                                                   | 136 |
|           |                                                                                                    | 140 |
|           | Connect AWS cloud resources                                                                                     | 140 |

|           | Skill 2-3: Manage Azure Defender alert rules                                                                   | 145 |
|-----------|----------------------------------------------------------------------------------------------------|-----|
|           | Validate alert configuration                                                                                   | 146 |
|           | Set up email notifications                                                                                     | 150 |
|           | Create and manage alert suppression rules                                                                      | 151 |
|           | Skill 2-4: Configure automation and remediation                                                                | 153 |
|           | Configure automated response in Azure Security Center                                                          | 154 |
|           | Design and configure a playbook in Azure Defender                                                              | 156 |
|           | Remediate incidents by using Azure Defender recommendations                                                    | 161 |
|           | Create an automatic response using an Azure<br>Resource Manager template                                       | 163 |
|           | Skill 2-5: Investigate Azure Defender alerts and incidents                                                     |     |
|           | Describe alert types for Azure workloads                                                                       | 164 |
|           | Manage security alerts                                                                                         | 173 |
|           | Manage security incidents                                                                                      | 175 |
|           | Analyze Azure Defender threat intelligence                                                                     | 178 |
|           | Respond to Azure Defender Key Vault alerts                                                                     | 179 |
|           | Manage user data discovered during an investigation                                                            | 181 |
|           | Thought experiment                                                                                             |     |
|           | Monitoring security at Tailwind Traders                                                                        | 181 |
|           | Thought experiment answers                                                                                     |     |
|           | Chapter Summary                                                                                                | 183 |
| Chapter 3 | Mitigate threats using Azure Sentinel                                                                          | 185 |
|           | Skill 3-1: Design and configure an Azure Sentinel workspace                                                    | 186 |
|           | Plan an Azure Sentinel workspace                                                                               | 186 |
|           | Configure Azure Sentinel roles                                                                                 | 190 |
|           | Design Azure Sentinel data storage                                                                             | 193 |
|           | Configure Azure Sentinel service security                                                                      | 195 |
|           | Skill 3-2: Plan and implement the use of data connectors for the ingestion of data sources into Azure Sentinel | 196 |
|           | Identify data sources to be ingested into Azure Sentinel                                                       | 196 |
|           | Identify the prerequisites for a data connector                                                                | 199 |
|           | Configure and use Azure Sentinel data connectors                                                               | 200 |

| Design and configure Syslog and CEF event collections                 | 202 |
|-----------------------------------------------------------------------|-----|
| Design and configure Windows Events collections                       | 205 |
| Configure custom threat intelligence connectors                       | 211 |
| Create custom logs in Azure Log Analytics to store                    |     |
| custom data                                                           | 214 |
| Custom log ingestion via the Azure Monitor HTTP<br>Data Collector API | 215 |
| Custom log ingestion via Azure Logic Apps                             | 215 |
| Skill 3-3: Manage Azure Sentinel analytics rules                      | 220 |
| Design and configure analytics rules                                  | 220 |
| Create custom analytics rules to detect threats                       | 224 |
| Activate Microsoft security analytics rules                           | 227 |
| Configure connector-provided scheduled queries                        | 229 |
| Configure custom scheduled queries                                    | 230 |
| Define incident creation logic                                        | 231 |
| Kusto Query Language (KQL)                                            | 232 |
| Skill 3-4: Configure Security Orchestration, Automation,              |     |
| and Response (SOAR) in Azure Sentinel                                 | 236 |
| Create Azure Sentinel Playbooks                                       | 236 |
| Use Playbooks to remediate threats                                    | 242 |
| Use Playbooks to manage incidents                                     | 243 |
| Use Playbooks across Microsoft Defender solutions                     | 244 |
| Skill 3-5: Manage Azure Sentinel incidents                            | 249 |
| Investigate incidents in Azure Sentinel                               | 249 |
| Triage incidents in Azure Sentinel                                    | 254 |
| Respond to incidents in Azure Sentinel                                | 255 |
| Investigate multi-workspace incidents                                 | 256 |
| Identify advanced threats with user and entity                        |     |
| behavior analytics (UEBA)                                             | 257 |
| Skill 3-6: Use Azure Sentinel workbooks to analyze and                |     |
| interpret data                                                        | 262 |
| Activate and customize Azure Sentinel workbook templates              | 262 |
| Create custom workbooks                                               | 266 |
| Configure advanced visualizations                                     | 269 |

| View and analyze Azure Sentinel data using workbooks                     | 272 |
|--------------------------------------------------------------------------|-----|
| Track incident metrics using the security operations efficiency workbook | 274 |
| Skill 3-7: Hunt for threats using the Azure Sentinel portal              | 276 |
| Create custom hunting queries                                            | 277 |
| Run hunting queries manually                                             | 279 |
| Monitor hunting queries by using Livestream                              | 281 |
| Track query results with bookmarks                                       | 284 |
| Use hunting bookmarks for data investigations                            | 288 |
| Convert a hunting query to an analytics rule                             | 292 |
| Perform advanced hunting with notebooks                                  | 295 |
| Thought experiment                                                       | 301 |
| Security operations at Contoso Ltd.                                      | 301 |
| Thought experiment answers                                               | 301 |
| Chapter Summary                                                          | 302 |
|                                                                          |     |

#### Index

303

# Acknowledgments

The authors would like to thank Loretta Yates and the entire Microsoft Press/Pearson team for their support in this project, and Nicholas DiCola for reviewing the book.

**Yuri** would also like to thank: My wife and daughters for their endless support; my great God for giving me strength and guiding my path on each step of the way; and my great friends and co-authors Sarah Young and Jake Mowrer for this amazing partnership. My manager Rebecca, for always encouraging me to achieve more and stretch myself to the next level. Thanks for the support from our learning team, especially Brandon Neeb, for their contribution to this project. Last but not least, thanks to my parents for working hard to give me an education, which is the foundation I use every day to keep moving forward in my career.

**Sarah** would like to thank Grayson, who has sat providing (mostly) silent writing support every day; Erica for being the greatest friend and security inspiration; and both Yuri and Jake for being the best co-authors anyone could ever ask for. My many Microsoft colleagues who have championed and supported me to get me to the role I am in today. There are many, but in particular, my manager Kara and mentors Pen, Colleen, Shelly, Gary, Hany, Ping, Mark, Harry, and Hana-San. My most special thanks are saved for my parents and grandparents, who gave so much for my education, taught me the value of hard work and integrity, and continue to support me in every way possible.

Jake thanks his wife, Jennifer, and four sons, Ryker, Mikey, Dylan, and Zach, for their love and encouragement. To Yuri Diogenes: Without his leadership and drive, this book would not have been possible. A big thank you to the leadership and my colleagues in the Microsoft Defender Customer Acceleration Team, whose knowledge and mentorship shaped the content in this book. To Moti, Raviv, and all friends and colleagues in the Israel Research and Development Center, Redmond, and India Development Center at Microsoft for constantly innovating to protect customers. A very special thank you to my parents, who taught me that hard work, positive attitude, dedication, and kindness would lead to success.

# About the authors

**Yuri Diogenes, MsC** is a Master of science in cybersecurity intelligence and forensics investigation (UTICA College), and a Principal Program Manager in the Microsoft CxE ASC Team, where he primarily helps customers onboard and deploy Azure Security Center and Azure Defender as part of their security operations/incident response. Yuri has been working for Microsoft since 2006 in different positions. He spent five years as senior support escalation engineer on the CSS Forefront Edge Team, and from 2011 to 2017, he worked on the content development team, where he also helped create the Azure Security Center content experience since its GA launch in 2016. Yuri has published a total of 26 books, mostly covering information security and Microsoft technologies. Yuri also holds an MBA and many IT/Security industry certifications, such as CISSP, E|CND, E|CEH, E|CSA, E|CHFI, CompTIA Security+, CySA+, Cloud Essentials Certified, Mobility+, Network+, CASP, CyberSec First Responder, MCSE, and MCTS. You can follow Yuri on Twitter at @yuridiogenes.

**Sarah Young** is a senior program manager in the Azure Sentinel CxE team, where she works with Microsoft customers to remove technical blockers for deployment. Having worked with Azure Sentinel since it was announced at RSA 2019, Sarah has extensive knowledge of the platform and has helped it develop and grow. Sarah is an experienced public speaker and has presented on a range of IT security and technology topics at industry events, both nationally and internationally. She holds numerous industry qualifications, including CISSP, CCSP, CISM, and Azure Solutions Architect. In 2019, Sarah won the Security Champion award at the Australian Women in Security Awards. She is an active supporter of both local and international security and cloud-native communities. You can follow Sarah on Twitter at @\_sarahyo.

**Jake Mowrer** is a Principal Program Manager in the Microsoft 365 Defender Customer Acceleration Team and a 25-year IT veteran. He helps some of the world's largest companies deploy Microsoft Defender for Endpoint and assists security operations teams with integrating Microsoft 365 Defender into their existing processes. Jake's deep knowledge in Microsoft Defender for Endpoint originated in 2016 when he was trained by Microsoft's development team in Herzliya, Israel, and he has since delivered technical sessions for private and public entities, as well as at technical conferences around the world. In 2020, Jake founded IronSpire Internet Security, a company focused on protecting homes and small businesses from cyber threats. You can follow Jake on Twitter at @JakeMowrerMSFT and @IronspireS.

# Introduction

The SC-200 exam deals with technologies that are relevant for Microsoft Security Operations Analysts who collaborate with organizational stakeholders to secure information technology systems for the organizations. This exam cover topics that will help to reduce organizational risk by rapidly remediating active attacks in the environment, advising on improvements to threat protection practices, and referring violations of organizational policies to appropriate stakeholders. The exam also covers topics such as investigation and response for threats using Microsoft Azure Sentinel, Azure Defender, Microsoft 365 Defender, and third-party security products.

This book covers every major topic area found on the exam, but it does not cover every exam question. Only the Microsoft exam team has access to the exam questions, and Microsoft regularly adds new questions to the exam, making it impossible to cover specific questions. You should consider this book a supplement to your relevant real-world experience and other study materials. If you encounter a topic in this book that you do not feel completely comfortable with, use the "Need more review?" links you'll find in the text to find more information and take the time to research and study the topic. Great information is available on *docs.microsoft.com*, at MS Learn, and in blogs and forums.

## **Organization of this book**

This book is organized by the "Skills measured" list published for the exam. The "Skills measured" list is available for each exam on the Microsoft Learning website: *http://aka.ms/examlist*. Each chapter in this book corresponds to a major topic area in the list, and the technical tasks in each topic area determine that chapter's organization. If an exam covers six major topic areas, for example, the book will contain six chapters.

## Preparing for the exam

Microsoft certification exams are a great way to build your résumé and let the world know about your level of expertise. Certification exams validate your on-the-job experience and product knowledge. Although there is no substitute for on-the-job experience, preparation through study and hands-on practice can help you prepare for the exam. This book is not designed to teach you new skills. We recommend that you augment your exam preparation plan by using a combination of available study materials and courses. For example, you might use the Exam Ref and another study guide for your "at home" preparation and take a Microsoft Official Curriculum course for the classroom experience. Choose the combination that you think works best for you. Learn more about available classroom training and find free online courses and live events at *http://microsoft.com/learn*. Microsoft Official Practice Tests are available for many exams at *http://aka.ms/practicetests*.

Note that this Exam Ref is based on publicly available information about the exam and the authors' experience. To safeguard the integrity of the exam, authors do not have access to the live exam.

#### **Microsoft certification**

Microsoft certifications distinguish you by proving your command of a broad set of skills and experience with current Microsoft products and technologies. The exams and corresponding certifications are developed to validate your mastery of critical competencies as you design and develop, or implement and support, solutions with Microsoft products and technologies both on-premises and in the cloud. Certification brings a variety of benefits to the individual and to employers and organizations.

#### MORE INFO ALL MICROSOFT CERTIFICATIONS

For information about Microsoft certifications, including a full list of available certifications, go to *http://www.microsoft.com/learn*.

Check back often to see what is new!

#### Errata, updates & book support

We've made every effort to ensure the accuracy of this book and its companion content. You can access updates to this book—in the form of a list of submitted errata and their related corrections—at:

MicrosoftPressStore.com/ExamRefSC200/errata

If you discover an error that is not already listed, please submit it to us at the same page.

For additional book support and information, please visit MicrosoftPressStore.com/Support.

Please note that product support for Microsoft software and hardware is not offered through the previous addresses. For help with Microsoft software or hardware, go to *http://support.microsoft.com*.

## Stay in touch

Let's keep the conversation going! We're on Twitter: http://twitter.com/MicrosoftPress.

# Mitigate threats using Azure Defender

One critical component of any Security Operations Center (SOC) is the quality of the alert that is received from a given data source. The quality of the alert can be measured by the relevance of the information contained in the alert, how that alert reflects into the threat vectors of a cloud workload, and how these indications can help security operation analysts to investigate and respond to that alert. Azure Defender has different plans that offer threat detections for specific workloads, based on analytics that were created specifically for the threat vector of the workload's type.

To mitigate threats using Azure Defender you must be able to design, configure, and manage the different types of Azure Defender plans, manage rules, and understand how to investigate and automate response.

#### Skills covered in this chapter:

- Design and configure an Azure Defender implementation
- Plan and implement the use of data connectors for ingestion of data in Azure Defender
- Manage Azure Defender alert rules
- Configure automation and remediation
- Investigate Azure Defender alerts and incidents

# Skill 2-1: Design and configure an Azure Defender implementation

Before implementing Azure Defender it is important to understand the different design considerations that will directly affect how you configure the solution based on the scenario's requirements. This section of the chapter covers the skills necessary to design and configure Azure Defender implementation according to the SC-200 exam outline.

# Plan and configure Azure Defender settings, including selecting target subscriptions and workspace

When planning to use Azure Defender, you must understand the requirements for the type of plan that you want to implement. If you are planning the implementation of Azure Defender for Servers, Azure Defender for Kubernetes, or Azure Defender for SQL Server on Machines, you also need to consider the requirement to deploy the Log Analytics (LA) Agent to the machines. By doing so, you will need to select the workspace to which the agent will send the information.

Other Azure Defender plans that are based on other Azure Platform as a Service (PaaS) offerings don't require a workspace configuration in the beginning. This includes plans such as Azure Defender for Key Vault, Azure Defender for App Service, Azure Defender for Resource Manager, Azure Defender for Storage, Azure Defender for Containers Registries, Azure Defender for SQL database, and Azure Defender for DNS. You will only need to configure a workspace for these Azure Defender plans if you consider utilizing the *continuous export* capability in Azure Security Center. This feature is often used in the following scenarios:

- When the organization wants to store all alerts that are triggered by all Azure Defender plans in the workspace because. By default, only VM-based alerts are stored in the workspace.
- When the organization wants to store all security recommendations or regulatory compliance information in the workspace.
- When the organization needs to send the alerts to a security information and event management (SIEM) via Azure Event Hub.

When you first activate Azure Security Center, the auto-provisioning feature is not enabled. However, if you want to ensure that all VMs are automatically configured to receive the LA agent and send the data to the correct workspace, you should enable this option. When autoprovisioning is enabled, and the **Connect Azure VMs To The Default Workspace(s) Created By Security Center** option is selected, Security Center will automatically create and manage a new workspace. Security Center creates a new resource group and a workspace (called default workspace) in the same geolocation of the VM and connects the agent to that workspace. The naming conventions for the default workspace and resource group are shown below:

- Workspace DefaultWorkspace-[subscription-ID]-[geo]
- Resource Group DefaultResourceGroup-[geo]

The fact that a default workspace is created according to the geolocation of the VM is an advantage if your design requirements dictates that you need to ensure that the data sent from the VM is stored in the same region as the VM's location. Table 2-1 shows where the workspace will reside according to the VM's location:

#### TABLE 2-1 VM and workspace locations

| VM Location                  | Workspace Location |
|------------------------------|--------------------|
| United States and Brazil     | United States      |
| Canada                       | Canada             |
| Europe                       | Europe             |
| United Kingdom               | United Kingdom     |
| East Asia and Southeast Asia | Asia               |
| Korea                        | Korea              |
| India                        | India              |
| Japan                        | Japan              |
| China                        | China              |
| Australia                    | Australia          |

If your organization is already utilizing a Log Analytics workspace and it wants to leverage the same workspace for Security Center, you should select the **Connect Azure VMs To A Different Workspace** option and specify the workspace, which can be any workspace across all selected subscriptions within the same tenant.

The general best practice for workspace creation is to keep it as minimal as possible, which is not the case when you configure Security Center to manage the workspaces. When reading a scenario in the SC-200 exam, take into consideration the business requirements as well as the technical requirements. These requirements will lead you to select one of these two options:

- You could use the default workspace, which can create a lot of workspaces according to the regions where the company's VMs reside
- You could take a more centralized approach where all VMs across all subscriptions will have to send data to a single workspace.

#### **IMPORTANT** BEST PRACTICES

If you plan to use the same workspace for Azure Sentinel and Azure Security Center, make sure to read the best practices highlighted in this post: *http://aka.ms/ascbooklawbp*.

The actual steps to configure auto-provisioning and specify the workspace are provided later in this chapter.

#### **Configure Azure Defender roles**

Security Center uses Role-Cased Access Control (RBAC) based in Azure. By default, there are two roles in Security Center: **Security Reader** and **Security Admin**. The **Security Reader** role should be assigned to all users that need read access only to the dashboard. For example, Security Operations personnel that needs to monitor, and respond to security alerts, should be assigned the **Security Reader** role. It is important to mention that the assignment of this role is done in the Azure level, under the resource group that Security Center is monitoring, and using **Access Control (IAM)**, as shown in Figure 2-1.

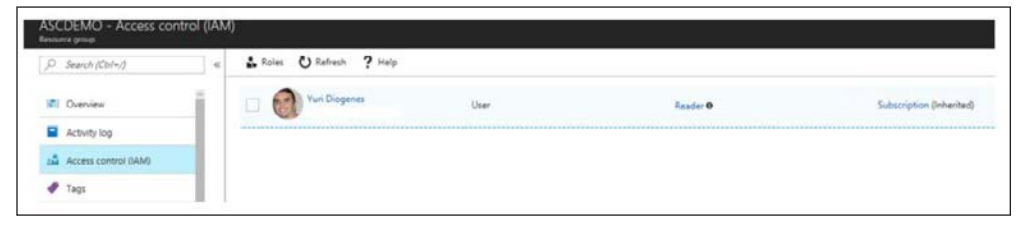

#### FIGURE 2-1 Access control in Azure

Workload owners usually need to manage a particular cloud workload and its related resources. Besides that, the workload owner is responsible for implementing and maintaining protections in accordance with company security policy. **Security Admin** role should be assigned for users that need to manage Security Center configuration.

Only subscription **Owners/Contributors** and **Security Admins** can edit a security policy. Only subscription and resource group Owners and Contributors can apply security recommendations for a resource. To enable Azure Defender, you need **Security Admin** or **Subscription Owner** privilege. To learn more about Role-Based Access Control (RBAC) in Azure, visit *http://aka.ms/azurerbac*.

#### **Custom roles**

There will be some scenarios where the organization may want to provide a more granular privilege for some users instead of granting access to the entire **Security Admin** access role. Consider an organization called Contoso that needs to provide privilege to security operation analysts to simply visualize and create alert-suppression rules. In this case, the **Security Admin** role provides more privileges than what is necessary. For scenarios like this, you can create a custom role in Azure and assign write privilege to this operation: Microsoft.Security/ alertsSuppressionRules/write.

#### MORE INFO CREATING CUSTOM ROLES

To create custom roles, see http://aka.ms/SC200\_CustomRole.

Another common scenario is when an organization needs to create a custom role to allow users to configure or edit the just-in-time (JIT) VM access. You need a set of privileges to work with JIT; these privileges will vary according to the type of operation that you need to perform or that you want to allow a user to perform. You can be very granular about this permission assignment by using these guidelines:

To configure or edit a JIT policy for a VM, you need to assign these actions to the role:

- On the scope of a subscription or resource group that is associated with the VM: Microsoft.Security/locations/jitNetworkAccessPolicies/write.
- On the scope of a subscription or resource group of VM: Microsoft.Compute/ virtualMachines/write.

To request access to a VM, you need to assign these actions to the user:

- On the scope of a subscription or resource group that is associated with the VM: Microsoft.Security/locations/jitNetworkAccessPolicies/initiate/action.
- On the scope of a subscription or resource group that is associated with the VM: Microsoft.Security/locations/jitNetworkAccessPolicies/\*/read.
- On the scope of a subscription or resource group or VM: Microsoft.Compute/ virtualMachines/read.
- On the scope of a subscription or resource group or VM: Microsoft.Network/ networkInterfaces/\*/read.

On the scope of a subscription, resource group, or VM that you need to read JIT policies, assign these actions to the user:

- Microsoft.Security/locations/jitNetworkAccessPolicies/read
- Microsoft.Security/locations/jitNetworkAccessPolicies/initiate/action
- Microsoft.Security/policies/read
- Microsoft.Security/pricings/read
- Microsoft.Compute/virtualMachines/read
- Microsoft.Network/\*/read

Also, if you need to see the JIT NSG policy from the VM—Networking blade, you need to add the following policies:

- Microsoft.Network/networkSecurityGroups/read
- Microsoft.Network/networkSecurityGroups/defaultSecurityRules/read
- Microsoft.Network/networkSecurityGroups/securityRules/read

While the permissions above can be utilized to apply the principle of least privilege, keep in mind that you will need to merge some permissions if you are accessing via the Azure portal. For example, to configure or edit a JIT policy for a VM, you will need the privileges given and the privileges to read JIT policies.

## Configure data retention policies

Azure Defender provides 500 MB per node, per day of free allowance for the data allocated in the Log Analytics workspace against the following subsets of security data types:

- WindowsEvent
- SecurityAlert
- SecurityBaseline
- SecurityBaselineSummary
- SecurityDetection
- SecurityEvent
- WindowsFirewall
- MaliciousIPCommunication
- LinuxAuditLog
- SysmonEvent
- ProtectionStatus

Update and UpdateSummary data types can be used when the Update Management solution is not running on the workspace or when solution targeting is enabled.

If the workspace is in the legacy *Per Node* pricing tier, the Azure Defender and Log Analytics allocations are combined and applied jointly to all billable ingested data. When you configure Azure Defender to utilize a workspace, the data will be stored there is going to be available for 30 days by default. However, you can configure data retention at the workspace level up to 730 days (2 years) for all workspaces unless they are using the legacy *free* tier (for example, when using Azure Security Center without upgrading to Azure Defender).

#### IMPORTANT AZURE MONITOR PRICING

When you choose to extend your data retention for the workspace used by Azure Defender, extra charges will be applied as per Log Analytics workspace pricing. If the same workspace is shared with Azure Sentinel, you get 90 days of data retention included. Visit the Azure Monitor pricing page for more information about the current pricing: https://azure.microsoft.com/en-us/pricing/details/monitor/.

Depending on the scenario that you are addressing, you might need to extend the data retention to more than 30 days. Make sure to always review the business and technical requirements of the scenario for hints about data retention. Once you determine the data retention goal, follow the steps below to configure data retention in Log Analytics workspace:

- 1. Navigate to the Azure portal by opening https://portal.azure.com.
- 2. In the search bar, type log ana, and under Services, click Log Analytics Workspaces.
- **3.** In the **Log Analytics Workspaces** dashboard, click the workspace for which you want to configure data retention.

**4.** In the left navigation pane, in the **General** section, click **Usage And Estimated Costs**. The **Usage And Estimated Costs** page appears, as shown in Figure 2-2.

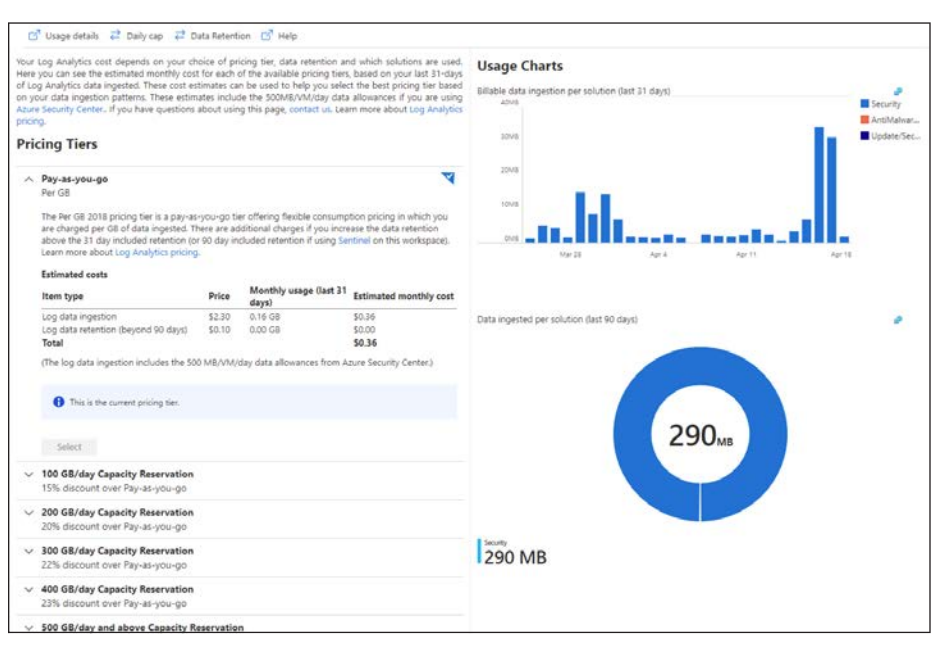

FIGURE 2-2 Log Analytics workspace usage and cost

 Click the Data Retention button, and the Data Retention blade appears, as shown in Figure 2-3.

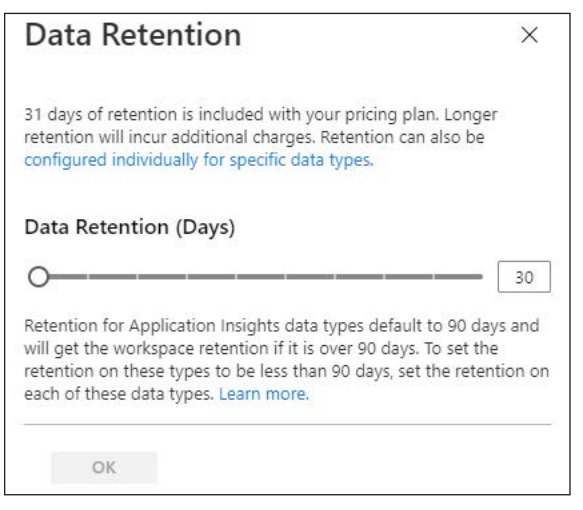

FIGURE 2-3 Configuring data retention for the Log Analytics workspace

6. You can use the **Data Retention (Days)** slider to increase the number of days that you want to retain the data. Once you finish, click the **OK** button to commit the changes.

You can also utilize an Azure Resource Manager (ARM) template to configure data retention by using the retentionInDays parameter. The advantage of using an ARM template for this operation is that you can apply in scale, and you can also customize other parameters. For example, if the scenario requires that you set the data retention to 30 days and trigger an immediate purge of older data, you can do that by using the immediatePurgeData0n30Days parameter, which eliminates the grace period. This configuration could also be useful for compliance-related scenarios where immediate data removal is mandatory.

While the extension of the data retention policy for the entire workspace is usually the most common scenario, there are some situations that you might need to change the data retention based on a specific data type. Retention settings for individual data types are available from 4 to 730 days (except for workspaces in the legacy free tier). These settings will override the workspace-level default retention. You will also need to use ARM to change this setting. In the example below, the data retention for the SecurityEvent data type is being changed to 550 days:

```
PUT /subscriptions/00000000-0000-0000-00000000000/resourceGroups/
MyResourceGroupName/providers/Microsoft.OperationalInsights/workspaces/MyWorkspaceName/
Tables/SecurityEvent?api-version=2017-04-26-preview
```

```
{
    "properties":
    {
        "retentionInDays": 550
    }
}
```

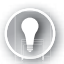

#### EXAM TIP

When evaluating a scenario in the SC-200 exam, look for business requirements that lead to cost savings on data. Changing data retention only in certain data types can be used to reduce overall costs for data retention.

#### Assess and recommend cloud workload protection

As enterprises start their journeys to the cloud, they will face many challenges as they adapt their on-premises tools to a cloud-based model. In a cloud environment where there are different workloads to manage, it becomes imperative to have ongoing verification and corrective actions to ensure that the security posture of those workloads is always at the highest possible quality.

Security Center has a variety of capabilities that can be used in two categories of cloud solutions:

 Cloud Security Posture Management (CSPM) This enables organizations to assess their cloud infrastructure to ensure compliance with industry regulations and identify security vulnerabilities in their cloud workloads. Cloud Workload Protection Platform (CWPP) This enables organizations to assess their cloud workload risks and detect threats against their servers (laaS), containers, databases (PaaS), and storage. It also allows organizations to identity faulty configurations and remediate those with security best-practice configurations. To use the CWPP capabilities, you need to upgrade to Azure Defender.

With an Azure subscription, you can activate the free tier of Security Center, which monitors compute, network, storage, and application resources in Azure. It also provides security policy, security assessment, security recommendations, and the ability to connect with other security partner solutions.

Even organizations that are getting started with Infrastructure as a Service (IaaS) in Azure can benefit from this free service because it will improve their security postures. When you upgrade your Security Center subscription from the free tier to Azure Defender, the Azure Defender for Servers will be automatically enabled. With this plan, the following features will be available:

- Security event collection and advanced search
- Network Map
- Just-in-time VM Access
- Adaptive application controls
- Regulatory compliance reports
- File integrity monitoring
- Network Security Group (NSG) hardening
- Security alerts
- Threat protection for Azure VMs, non-Azure VMs, and PaaS services
- Integration with Microsoft Defender for Endpoint (MDE)
- Integration with Microsoft Cloud App Security (MCAS)
- Multi-cloud support for Amazon Web Services (AWS) and Google Cloud Platform (GCP)
- Vulnerability assessment integration with Qualys

Another advantage of upgrading to Azure Defender is that it allows you to monitor onpremises resources and VMs hosted by other cloud providers. You achieve this by onboarding your machine using Azure Arc and then installing the Log Analytics agent on the target machine.

#### Assessment and recommendations

Security Center will identify resources (compute, network, storage, identity, and application) that need security recommendations and will automatically suggest changes. You can see all recommendations in a single place, which is available under **General** > **Recommendations**. There, you can see security controls, as shown in Figure 2-4.

| Secure Score                                                                                                    | Recommendations status                                                                                                    | Resource health                                                                                                    | Azure Security Benchmark                                                                                                    |                                                                                                  |
|----------------------------------------------------------------------------------------------------|----------------------------------------------------------------------------------------------------|----------------------------------------------------------------------------------------------------|----------------------------------------------------------------------------------------------------|--------------------------------------------------------------------------------------------------|
| € 69% (-40 of 58 points)                                                                                                    | (III) 3 completed controls 16 Total<br>52 completed into 171 Total<br>recommendations                                                                                                    | L017<br>L017<br>L017<br>L017<br>L017<br>L017<br>L017<br>L017                                                                                                    | Abure Security Benchm<br>Initiative for Abure Sec<br>Exundance for Security<br>Learn more >                                                                                                    | ank is now the default policy<br>unity Center. The benchmark is the<br>Center's recommendations. |
| Is the Secure Score experience clear to you?<br>Is she security control below represents a security risk your security risk your security risk you   | Vies No                                                                                                    |                                                                                                    |                                                                                                    | 3                                                                                                |
| vaoress the recommendations in each control, focusing                                                                                                    | on the controls worth the most points.                                                                                                    |                                                                                                    |                                                                                                    |                                                                                                  |
| sources are recommendances in each control, tocaing<br>o get the max score, fix all recommendations for all rei                                                                                                    | on the control worth the most points.<br>ources in a control. Learn more ><br>2 Selected Recommendation status : 2 Selected<br>All Response actions : All Contains exemp                                                                                                    | Recommendation maturity : All Seve                                                                                                    | erity: All Reset fi                                                                                                    | Iters Group by controls:                                                                         |
| soursa or recommensations in each control (todaing<br>o get the max score, fix all recommendations for all re-<br>p Search recommendations<br>Resource type :<br>Controls                                                                                                    | on the control worth the most points.<br>outres in a control. Learn more ><br>2 Selected Recommendation status : 2 Selected<br>All Response actions : All Contains exemp<br>Max score Curren                                                                                                    | Recommendation maturity : All Seve<br>Sions : All Environment : All<br>E Score Potential score incr                                                                                                    | nnty : All Reset fil                                                                                                    | Iters Group by controls                                                                          |
| operation of recommendations and a device definition (recommendations)                                                                                                    | on the controls work her must points,<br>controls in a control.<br>2 Selected Recommendation status : 2 Selected<br>All Response actions : All Contains every<br>Max score Current<br>10 10                                                                                                    | Recommendation maturity : All Seve<br>Sons : All Environment : All<br>t Score Potential score incr<br>• 0% (0 points)                                                                                                    | enty : All Reset fil<br>ease Unhealthy resources<br>None                                                                                                    | Iters Group by controls:                                                                         |
| operation recommendations in Add Soffoty (Edulin)<br>(Edulin) (Edulin) (Eduli | on the controls work her most points,<br>control is an activity. Learn more ><br>2 Selected Recommendation status : 2 Selected<br>All Response actors : All Contains exemp<br>Max score Curren<br>10 10 10                                                                                                | Necommendation maluity : All Sev<br>toos : All Environment : All<br>t Score Potential score inco<br>+ 0%; (0 points)<br>+ 1%; (0.36 points)                                                                                                    | ease Uniterality resources<br>None 2 of 43 resources                                                                                                    | Resource health Actions                                                                          |
| operas um recommensación el dels dontos (todunts)<br>por ten mas conse i no al monimientation for al rei<br>portendiatoria control status :<br>Resource type :<br>Controls<br>> Exable MIA ©<br>> Secure management ports<br>> Remediate vulnerabilities                                                                                                    | on the controls work her most points.<br>control controls in a control.<br>2 Selected Recommendation status : 2 Selected<br>All Response actions : All Contains exemp<br>Maa score Current<br>10 10 10<br>8 7.44<br>6 1.27                                                                                | Necommendation maturity : All Sev<br>toos : All Environment : All<br>t Sorre Potential score incom<br>+ 0%: (a) Septential<br>+ 1%: (6.75 pointial<br>+ 8%: (4.73 pointial<br>+ 8%: (4.73 pointial<br>+ 8%: (4.73 pointial)                                                                                                    | entry - All Reset for<br>ease Unhealthy resources<br>None -<br>0 2 of A3 resources<br>0 41 of 60 resources                                                                                                    | Iters Group by controls:                                                                         |
| oures or recommensational in Add Soffoly (Eduly)<br>get the mass coor is all recommendations for all ref<br>D sends were management ports<br>S Rendults where ports<br>Renourse type :<br>Controls<br>S Remediate whereabilities<br>S Apply rights mightes                                                                                                    | on the controls work her must points,<br>control of an activity. Learn more ><br>2 Selected Recommendation status : 2 Selected<br>All Response actions : All Contains exemp<br>Max score Curren<br>10 10 10<br>6 2,40                                                                                     | Recommendation maturity: All         Seven           toos: All         Environment: All           toore         Potential score incr           + 0%: (a) points;         + 1%: (b) points;           + 1%: (b) S2 points;         + 1%: (b) S2 points;           + 1%: (b) S2 points;         + 1%: (b) S2 points;                                                                                                    | Intry All Reset fi<br>Insee Unhealthy resources<br>None<br>2 of 43 resources<br>3 of 41 of 50 resources<br>5 of 50 resources                                                                                                    | Iters Group by controls:                                                                         |
| exercise recommendations in decision of the second second    | on the controls work her must points,<br>controls in a control. Learn more ><br>2 selected Recommendation status : 2 selected<br>All Response actions : All Contains exemp<br>10 10 10<br>8 2.44<br>6 127<br>6 5.40<br>4 0.8                                                                              | Recommendation maturity : All Seven<br>toos : All Environment : All<br>t Score Potential score incore<br>+ 0% (d 2 ports)<br>+ 1% (d32 ports)<br>+ 6% (d 2 ports)<br>+ 6% (d 2 ports)                                                                                                    | exer Unhealthy resources<br>None<br>2 of 43 resources<br>3 at of 40 resources<br>4 of 5 resources<br>4 of 5 resources                                                                                                    | Iters Group by controls:                                                                         |
| dearch recommendations     dearch recommendations     Control status     Resource type :     Control     Search recommendations     Control status     Resource type :     Control     Search recommendations     Control     Search recommendations     Search recommendations     Search recommendations     Search recommendations                                                                                                    | on the controls work her must points,<br>out on a control is an entrols. I be an more s<br>2 selected Recommendation status : 2 selected<br>All Response actors : All Contains every<br>10 10 10<br>8 7.64<br>6 122<br>6 5.48<br>4 0.5                                                                    | Incommendation malurity: All         Sevention           toos: All         Environment: All           t Score         Potential score incr           t Score         Potential score incr           + 19% (0.35 point)         + 19% (0.35 point)           + 19% (0.32 point)         + 19% (0.32 point)           + 19% (0.32 point)         + 19% (0.32 point)                                                                                                    | ease Unhealthy resources<br>None None<br>2 of 45 resources<br>3 of 60 resources<br>5 of 60 resources<br>4 of 5 resources<br>0 di of 57 resources                                                                                           | Iters Group by controls:                                                                         |
| access on recommendations     control table     control table     control table     control table     control     control     contro     control     control     control         | on the controls work her must points,<br>control of an activity. Learn more ><br>2 Selected Recommendation status : 2 Selected<br>All Response actions: All Contains exemp<br>Maa score Curren<br>10 10<br>1 10<br>1 2<br>0 12<br>0 540<br>4 0.25<br>1 2<br>1 2<br>1 2<br>1 2<br>1 2<br>1 2<br>1 2<br>1 2 | Recommendation muturity: All         Sevent           Store:         Potential score incom           * 0%:         0 point           * 1%:         0.52 point           * 1%:         0.52 point           * 1%:         0.52 point           * 1%:         0.52 point           * 1%:         0.52 point           * 1%:         0.52 point           * 6%:         0.2 point           * 6%:         0.2 point           * 4%:         0.42 point                                                                                                    | entry All Reset fi<br>None None 2 of 45 resources<br>2 of 45 resources<br>3 of 50 resources<br>4 of 5 resources<br>2 de 4 of 6 resources<br>2 de 4 of 6 resources<br>3 de 5 fe resources<br>4 of 6 resources                               | Itens Group by controls:                                                                         |
| Apply system updates     Apply system updates     Manage access and permission     Apply system updates     Manage access and permission     Remediate exception are     Remediate sources     Apply system updates     Apply system updates     Apply system updates     Apply system updates     Remediate excess                                                                                                    | on the controls work her must point,<br>control of an activity. Learn more ×<br>2 Selected Recommendation status : 2 Selected<br>All Response actions: All Contains exemp<br>Max score Curren<br>10 10 10<br>8 7,64<br>6 1,27<br>6 5,44<br>4 0,5<br>4 0,5<br>4 2,56                                       | Recommendation maturity: All         Seven           toos: All         Enveronment: All         Seven           toos: All         Enveronment: All         Seven           toos: All         Seven         Seven | nster Unhealthy resources<br>None<br>2 of 45 resources<br>4 of 5 resources<br>4 of 5 resources<br>2 al 6 d'5 resources<br>2 al 6 d'5 resources<br>2 al 6 d'5 resources<br>3 al 6 d'5 resources<br>3 al 6 d'5 resources<br>4 of 5 resources | Iters Group by controls:                                                                         |

FIGURE 2-4 Security recommendations in Azure Security Center

During this initial assessment, Azure Security Center will also identify which workloads are available in the subscription. Also, it will suggest enabling the different Azure Defender plans for cloud workload protection. All plans will be part of the Azure Defender security control, as shown in Figure 2-5.

| Enable Azure Defender                                     |
|-----------------------------------------------------------|
| Azure Defender for servers should be enabled              |
| Azure Defender for App Service should be enabled          |
| Azure Defender for Azure SQL Database servers should be   |
| Azure Defender for SQL servers on machines should be ena  |
| Azure Defender for Storage should be enabled              |
| Azure Defender for Kubernetes should be enabled           |
| Azure Defender for container registries should be enabled |
| Azure Defender for Key Vault should be enabled            |
| Azure Defender for Resource Manager should be enabled     |
| Azure Defender for DNS should be enabled                  |
|                                                           |

FIGURE 2-5 Enable Azure Defender security control

#### **Enabling Azure Defender**

To enable Azure Defender, you can click each recommendation and follow the remediation steps, go to the **Price & Settings** option in the left navigation pane, select the subscription, and select the plans you want to utilize. To review the pricing selection, click the **Price & Settings** option in the left navigation pane, and under **Management**, click the subscription on which you want to enable Azure Defender. The **Azure Defender** plans page will appear, as shown in Figure 2-6.

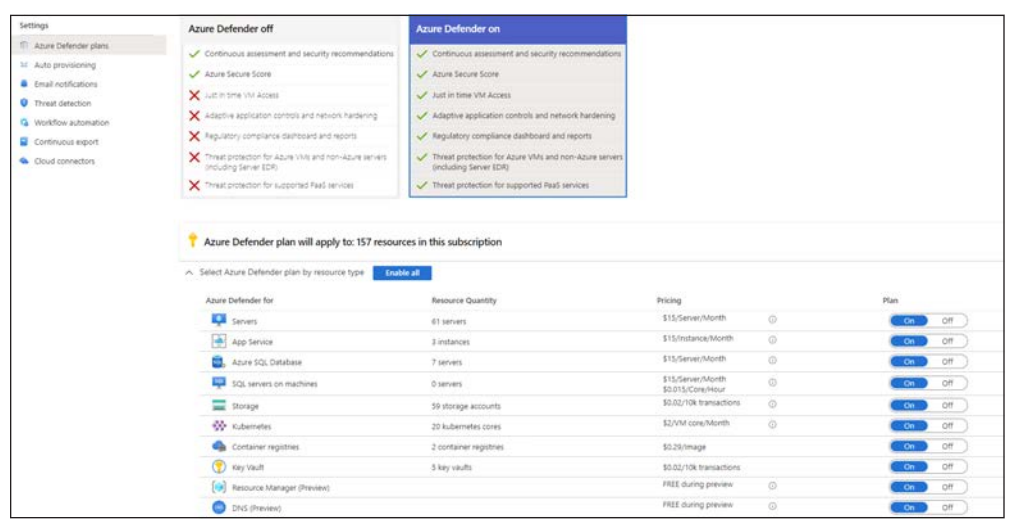

FIGURE 2-6 Pricing page showing the different Azure Defender plans

On this page, you can change the toggle to **ON** or **OFF**, where **ON** means that the Azure Defender plan is enabled on the selected subscription. While most of the Azure Defender plans can only be enabled on the subscription level, there are a couple that can be enabled individually:

- Azure Defender for SQL (Azure SQL Database)
- Azure Defender for Storage (Storage)

In both cases, you can toggle these to the **OFF** setting on this page, and you can go to each Azure SQL database or each Azure Storage account and enable Azure Defender from there. You might do this if the business requirement is to save cost by only enabling Azure Defender for SQL or Azure Defender for Storage on a company's most critical assets, rather than enabling them for the entire subscription.

Make sure to analyze the business requirements that will guide you when deciding whether to disable it at the subscription level and enable it on each resource. If you need to enable Azure Defender in scale, you can also use ARM Templates or Azure Policy.

# Skill 2-2: Plan and implement the use of data connectors for ingestion of data sources in Azure Defender

When you upgrade from Azure Security Center to Azure Defender, you can start monitoring the security posture of different cloud providers, including Amazon Web Service (AWS) and Google Cloud Platform (GCP). Ingesting data from these platforms is a mandatory step when you need to have visibility across different workloads located in multiple cloud providers. This section covers the skills necessary to plan and implement the use of data connectors for ingestion of data sources in Azure Defender according to the SC-200 exam outline.

## Identify data sources to be ingested for Azure Defender

Azure Defender supports the integration of partner security solutions, such as vulnerability assessment by Qualys and Rapid7. It can also integrate with the Microsoft Azure Web Application Firewall on the Azure Application Gateway. The advantage of using this integration varies according to the solution. For vulnerability assessment, the agent can be provisioned using the license you already have for the product (Qualys or Rapid7). Follow these steps to access the **Security Solutions** dashboard:

- 1. Navigate to the Azure portal by opening https://portal.azure.com.
- 2. In the search bar, type security, and under Services, click Security Center.
- **3.** In Security Center main dashboard, in the **Management** section, click **Security Solutions**. The **Security Solutions** page appears, as shown in Figure 2-7.

| Seneral               | <ul> <li>Connected solutions (4)</li> </ul>                                     |                                                 |                                                                           |                                          |
|-----------------------|---------------------------------------------------------------------------------|-------------------------------------------------|---------------------------------------------------------------------------|------------------------------------------|
| Overview 0            | View all security solutions currently connected                                 | to Azure Security Center, monitor the health of | of solutions, and access the solutions' managem                           | ent tools for advanced configuration.    |
| Getting started       |                                                                                 | -                                               |                                                                           | 0                                        |
| B Recommendations     | CheckPoint-Firewall-Cen                                                         | MicrosoftWaf                                    | Carracuda                                                                 | QualysVa1                                |
| Security alerts       | CHECK POINT<br>Next Generation Frewall                                          | MICROSOFT<br>Sam based Web Application Firmula  | BARRACUDA NETWORKS, INC.<br>With Application Firmul                       | QUALYS, INC.<br>Witherability Assessment |
| inventory             | ASC DEMO                                                                        | ASC DEMO                                        | ASC DEMO                                                                  | ASC DEMO                                 |
| Workbooks             |                                                                                 |                                                 |                                                                           |                                          |
| Community             | AL Stopped reporting                                                            | A Stopped reporting                             | W Not reported                                                            | Healthy                                  |
| commany               | MEM                                                                             | VIEW                                            | UNEX                                                                      | 10004                                    |
| loud Security         |                                                                                 |                                                 |                                                                           |                                          |
| Secure Score          |                                                                                 |                                                 |                                                                           |                                          |
| Regulatory compliance | ✓ Add data sources (3)                                                          |                                                 |                                                                           |                                          |
| Azure Defender        | Connect your security solution to Azure Secur                                   | ity Center.                                     |                                                                           |                                          |
| 🗧 Firewall Manager    | -                                                                               | _                                               |                                                                           |                                          |
| Incomment             | Non-Azure servers                                                               | SIEM                                            | Gateway WAF                                                               |                                          |
| nanayement.           | MICROSOFT                                                                       | SELECTED SIEMS                                  | MICROSOFT                                                                 |                                          |
| Pricing & settings    | Onboard your non-Azure computers to<br>A ture Security Center and pain security | Integrate Azure Security Center alerts          | Deploy Azure's WAF to protect your<br>web annicitions from common threats |                                          |
| Security policy       | assessment, recommendations and                                                 | the list of supported SIEMs                     | WAF's security alerts will be shown in                                    |                                          |
| Security solutions    | more powerful teatures                                                          |                                                 | the Azure Security Center alerts queue.                                   |                                          |
| Workflow automation   | 400                                                                             | 400                                             | 400                                                                       |                                          |
| Coverage              |                                                                                 |                                                 | 200                                                                       |                                          |
|                       |                                                                                 |                                                 |                                                                           |                                          |

FIGURE 2-7 Security Solutions page with the connected solutions and available data sources

The **Connected Solutions** section is populated according to the solutions that were already deployed. The deployment of the solution will vary according to the vendor. For vulnerability assessment, you will deploy the agent based on the Azure Security Center recommendation indicating that your machine is missing a vulnerability assessment. The **Add Data Source** section of this page allows you to:

- Onboard a non-Azure machine In this scenario, you will need to select the work-space in which the Log Analytics (LA) agent will report to, Then you will need to obtain the workspace ID and key, deploy the agent to the server, and configure it to use the workspace ID and key based on your workspace's selection.
- **Connect to a SIEM platform** In this scenario, you need to configure an Azure Event Hub, stream the data from Azure Defender to this Event Hub, and configure the SIEM to obtain the info from the Event Hub using a SIEM connector. The SIEM connector will vary according to the supported vendor (Splunk, ArcSight, QRadar, or Palo Alto). Keep in mind that you don't need to use an Event Hub if you are connecting Azure Defender with Azure Sentinel. In this case, you just need to use the Azure Defender connector in Azure Sentinel.
- Azure Web Application Firewall (WAF) In this scenario, the goal is to surface the Azure WAF logs in the Azure Defender Security Alerts Dashboard. Note that this integration only works for WAF v1.

# Configure automated onboarding for Azure resources and data collection

PaaS-related resources in Azure don't require an agent to work, which means that as long as you have the Azure Defender plan enabled on the subscription level, the subsequential resources will automatically have Azure Defender enabled on them. For example, if the technical requirement is to have Azure Defender for Storage enabled on all existing and new storage accounts, you just need to enable Azure Defender for Storage at the subscription level.

As mentioned earlier in this chapter, when dealing with Azure VMs (IaaS scenario), you will need to install the LA Agent. For Azure VMs, this agent can be auto-provisioned based on the auto-provisioning settings that were configured at the subscription level. To change these settings, follow these steps:

- 1. Open Azure portal and sign in with a user who has Security Admin privileges.
- 2. In the left navigation menu, click Security Center.
- In the Security Center's left navigation menu, under Management, click the Pricing & Settings option.
- 4. Click the subscription for which you want to review the auto-provisioning settings.
- In the Settings section on the left, click Auto Provisioning. The Auto Provisioning settings appear, as shown in Figure 2-8.

| Auto provisioning - Extensions                                                                                         |                                                                             |                                                                                  |                                                                                                    |                                                                                  |
|----------------------------------------------------------------------------------------------------|-----------------------------------------------------------------------------|----------------------------------------------------------------------------------|----------------------------------------------------------------------------------------------------|----------------------------------------------------------------------------------|
| Security Center collects security data and events from yo<br>When you enable an extension, it will be installed on any | ur resources and services to help yo<br>new or existing resource, by assign | su prevent, detect, and respond to threats,<br>ing a security policy. Learn more |                                                                                                    |                                                                                  |
| Enable all extensions                                                                                                  |                                                                             |                                                                                  |                                                                                                    |                                                                                  |
| Extension                                                                                                    | Status                                                                      | Resources missing extension                                                      | Description                                                                                                    | Configuration                                                                    |
| Log Analytics agent for Azure VMs                                                                                      | On On                                                                       | 0 of 3 virtual machines                                                          | Collects security-related configurations and event logs from the machine and<br>stores the data in your Log Analytics workspace for analysis, Learn more                           | Selected workspace: yuridio<br>Security events: All Events<br>Edit configuration |
| Microsoft Dependency agent (preview)                                                                                   | ( off                                                                       | 3 of 3 virtual machines<br>Show in inventory                                     | You can collect and store network traffic data by enboarding to the VM Insights service. Learn more                                                                                |                                                                                  |
| Policy Add-on for Kubernetes                                                                                           | (e) of                                                                      | 0 of 0 managed clusters                                                          | Extends Gatekeeper v3, to apply ut-scale enforcements and safeguards on your<br>clusters in a centralized consister manner.<br>Requires Subsentes v1.14-0 or later.<br>Learn more. | 2                                                                                |

FIGURE 2-8 Auto Provisioning settings in Security Center

- 6. In the Configuration section for the Log Analytics Agent For Azure VMs, click Edit Configuration.
- 7. In the Extension Deployment Configuration blade shown in Figure 2-9, the default setting, Connect Azure VMs To The Default Workspace(s) Created By Security Center, allows Security Center to manage the workspace. Use this option if you can select another workspace to be used by Security Center. This is the preferred option when you have multiple subscriptions and want to centralize the workspace.

| Log Analytics agent for virtual machines                                                                                                    | tion ×                                                                              |
|----------------------------------------------------------------------------------------------------|-------------------------------------------------------------------------------------|
| Any other solutions enabled on the selected workspace with<br>that are connected to it. For paid solutions, this could result<br>For data privacy considerations, please make sure your selv<br>desired region. | I be applied to Azure VMs<br>t in additional charges.<br>ccted workspace is in your |
| Workspace configuration                                                                                                    |                                                                                     |
| Data collected by Security Center is stored in Log Analytics w<br>have data collected from Azure VMs stored in workspace(s) or<br>an existing workspace you created. Learn more >                               | orkspace(s). You can select to<br>reated by Security Center or in                   |
| Connect Azure VMs to the default workspace(s) create                                                                                                    | ed by Security Center                                                               |
| Connect Azure VMs to a different workspace                                                                                                    |                                                                                     |
| yuridio                                                                                                    | ~                                                                                   |
| Store additional raw data - Windows security                                                                                                    | events                                                                              |
| To help audit, investigate, and analyze threats, you can collect<br>additional security data and save it to your Log Analytics work                                                                             | raw events, logs, and<br>kspace.                                                    |
| Select the level of data to store for this workspace. Charges w<br>than "None".<br>Learn more                                                                                                    | ill apply for all settings other                                                    |
| All Events                                                                                                    |                                                                                     |
| All Windows security and AppLocker events.                                                                                                    |                                                                                     |
| Common                                                                                                    |                                                                                     |
| A standard set of events for auditing purposes.                                                                                                    |                                                                                     |
| O Minimal                                                                                                    |                                                                                     |
| A small set of events that might indicate potential threats. By e able to have a full audit trail.                                                                                                    | nabling this option, you won't be                                                   |
| O None                                                                                                    |                                                                                     |
| No security or AppLocker events.                                                                                                    |                                                                                     |
| Apply Cancel                                                                                                    |                                                                                     |

FIGURE 2-9 Options to control the workspace and data collection

#### **NOTE** AUTO-PROVISIONING AGENT ON VMSS AND KUBERNETES

At the time that this book was written, the Auto-Provisioning agent was not available for VM Scale Set (VMSS) and Azure Kubernetes. To install the agent on those services, you need to configure an Azure Policy to deploy it.

In the **Store Additional Raw Data** section, you can configure the level of data collection granularity for Windows systems. Each setting will determine the type of events that will be collected. If you are using a Group Policy Object (GPO) to configure your servers where the agent will be installed, we recommended that you enable the Process Creation Event 4688 audit policy and the CommandLine field inside event 4688. Audit Process Creation determines whether the operating system generates audit events when a process is created (starts). Information includes the name of the program or the user who created the process. Following is a summary of what each option collects:

- All Events If you select this option, all security events will be stored in your workspace.
- Common When you select this option, only a subset of events will be stored in your workspace. Microsoft considers these events—including login and logout events—to provide sufficient detail to represent a reasonable audit trail. Other events, such as Kerberos operations, security group changes, and more, are included based on industry consensus as to what constitutes a full audit trail.
- Minimal Choosing this setting results in the storage of fewer events than the Common setting, although we aren't sure how many fewer events or what types of events are omitted. Microsoft worked with customers to ensure that this configuration surfaces enough events that successful breaches are detected and that important low-volume events are recorded. However, logout events aren't recorded, so it doesn't support a full user audit trail.
- None This option disables security event storage.

To enable data collection for Adaptive Application Controls, Security Center configures a local AppLocker policy in Audit mode to allow all applications. This will cause AppLocker to generate events that are then collected and stored in your workspace. It is important to note that this policy will not be configured on any machines on which there is already a configured AppLocker policy. To collect Windows Filtering Platform Event ID 5156, you need to enable the Audit Filtering Platform Connection: Auditpol /set /subcategory:"Filtering Platform Connection" /Success:Enable.

#### MORE INFO WINDOWS EVENT ID

For details about the event ID that is collected for Windows, see http://aka.ms/ascdatacollection.

#### **Connect on-premises computers**

As explained previously, VMs that are in Azure will be provisioned automatically, which means that the monitoring agent will be automatically installed. If you need to onboard on-premises computers, you will need to install the agent manually. Follow the steps below to onboard non-Azure computers or VMs:

- 1. Open Azure portal and sign in with a user who has Security Admin privileges.
- 2. In the left navigation menu, click Security Center.
- **3.** In the Security Center's left navigation menu, under **General**, click the **Getting Started** option and click the **Get Started** tab.
- 4. Under Add Non-Azure Computers, click the Configure button, as shown in Figure 2-10.

| Azure Security Center                                                                                                    |                                                                                                    |                                                                                                    |
|----------------------------------------------------------------------------------------------------|----------------------------------------------------------------------------------------------------|----------------------------------------------------------------------------------------------------|
| zure Security Center provides unified security r                                                                                                    | management                                                                                                    | 0                                                                                                    |
| nd advanced threat protection across hybrid cl<br>earn more >                                                                                                    | oud workloads.                                                                                                    |                                                                                                    |
|                                                                                                    |                                                                                                    |                                                                                                    |
|                                                                                                    |                                                                                                    |                                                                                                    |
|                                                                                                    |                                                                                                    |                                                                                                    |
|                                                                                                    |                                                                                                    |                                                                                                    |
|                                                                                                    |                                                                                                    |                                                                                                    |
| Gain tenant-wide visibility                                                                                                    | Configure security policies                                                                                                    | Add non-Azure servers                                                                                                    |
| Gain tenant-wide visibility                                                                                                    | Configure security policies<br>Set policies to define workload                                                                          | Add non-Azure servers<br>Use the Microsoft Monitoring Agent to                                                                                                    |
| Gain tenant-wide visibility<br>Gain visibility and manage the security<br>popular of all your Abure subscriptions by<br>leveraging Abure management groups and                                                               | Configure security policies<br>Set policies to define workload<br>configuration, heb ensure compliance, and<br>protect sensitive data.  | Add non-Azure servers<br>Use the Microsoft Montoring Agent to<br>energi Security Center capabilities to<br>server suring outside of Azure, Includes                                                               |
| Gain tenant-wide visibility<br>Gain visibility and manage the security<br>posture of all your Azure subscriptions by<br>levelaging Azure management groups and<br>assigning a security role on the root                      | Configure security policies<br>Set policies to define workload<br>configuration, help ensure compliance, and<br>protect sensitive data. | Add non-Azure servers<br>Use the Monotoft Vorsioning Agers to<br>evend Security Center capabilities to<br>servers running outside of Azure, including<br>resources running on-premises and in Obj                 |
| Gain tenant-wide visibility<br>Gain visibility and manage the security<br>posture of all your Arure subscriptions by<br>levelaging Arure management groups and<br>assigning a security role on the root<br>management group. | Configure security policies<br>Set policies to define workload<br>configuration, help ensure compliance, and<br>protect sensitive data. | Add non-Azure servers<br>Use the Microsoft Monitoring Agent to<br>exercise Survivory Center capabilities to<br>servers running outside of Azue, including<br>resources running on-premises and in othe<br>clouds. |
| Gain tenant-wide visibility<br>Gain visibility and manage the security<br>posture of al your Azure subscriptions by<br>leveling Azure management groups and<br>assigning a security role on the root<br>management group.    | Configure security policies<br>Set policies to define workload<br>configuration, help ensure compliance, and<br>protect sensitive data. | Add non-Azure servers<br>Use the Microsoft Monitoring Agent to<br>exercise Survivory Center capabilities to<br>servers funding outside of Azue, including<br>recourses running on-premises and in one<br>clouds.  |

FIGURE 2-10 Option to onboard non-Azure computers

5. In the Add New Non-Azure Computers blade, select the workspace in which you want to store the data from these computers, and before onboarding any computer, make sure to click Upgrade to upgrade the Workspace to Azure Defender, as shown in Figure 2-11.

| Onboard servers t                                                                                                    | o Securi                                            | ty Center                                                                       |                               |                          |                |                      |    | ×               |
|----------------------------------------------------------------------------------------------------|-----------------------------------------------------|---------------------------------------------------------------------------------|-------------------------------|--------------------------|----------------|----------------------|----|-----------------|
| O Refresh                                                                                                    |                                                     |                                                                                 |                               |                          |                |                      |    |                 |
| Onboard serve                                                                                                    | rs to Sec                                           | urity Center                                                                    |                               |                          |                |                      |    |                 |
| To onboard servers to Azure De                                                                                               | efender:                                            |                                                                                 |                               |                          |                |                      |    |                 |
| 1. Create a new workspace in w                                                                                               | hich to store t                                     | ne data or use one of the                                                       | e workspaces liste            | d below.                 |                |                      |    |                 |
| Create New<br>Workspace                                                                                                    |                                                     |                                                                                 |                               |                          |                |                      |    |                 |
| You may see only workspace                                                                                                   | s in subscriptio                                    | ns for which you have pr                                                        | ermission. To get t           | tenant-wide visibility f | ollow these    | instructions.        |    |                 |
| <ol> <li>If applicable, select Upgrade</li> <li>Select Add Servers to view i</li> <li>After onboarding, you can m</li> </ol> | to start a 30-d<br>nstructions on<br>onitor the mac | ay trial of Azure Defend<br>how to install the Log Ar<br>hines under Inventory> | ler. ①<br>nalytics agent. Lea | im more>                 |                |                      |    |                 |
| P Search to filter items                                                                                                    |                                                     |                                                                                 |                               |                          |                |                      |    | ×               |
| Workspace Name                                                                                                    | Ť4                                                  | Coverage                                                                        | †4                            | VMs & servers            | τ <sub>4</sub> | Subscription         | 74 |                 |
|                                                                                                    |                                                     | 14-11                                                                           |                               | 14.2                     |                | Weight Provide Title |    | CONTRACTOR OF A |

FIGURE 2-11 Upgrading the workspace to Azure Defender

 If the Upgrade button did not change to + Add Servers, click the Refresh button, and you should see the + Add Servers button, as shown in Figure 2-12. Click Add Servers to proceed.

| Search to filter items |     |          |   |               |    |                     |          | ×             |
|------------------------|-----|----------|---|---------------|----|---------------------|----------|---------------|
| Workspace Name         | Ť.↓ | Coverage | ¢ | VMs & servers | Ťψ | Subscription        | τţ       |               |
| 💭 yuridio              |     | On       |   | 1             |    | Visual Studio Ultim | ate with | + Add Servers |

FIGURE 2-12 Adding servers to the workspace

7. Once you click the + Add Servers button, the Agents Management page appears, as shown in Figure 2-13.

| yuridio   Agents management … Log Analytics workspace                                                                                                    |
|----------------------------------------------------------------------------------------------------|
| Windows servers 🔬 Linux servers                                                                                                    |
|                                                                                                    |
| 1 Windows computers connected<br>Go to logs                                                                                                    |
| Download agent                                                                                                    |
| ownload an agent for your operating system, then install and configure it using the keys for your workspace ID.<br>ou'll need the Workspace ID and Key to install the agent. |
| lownload Windows Agent (64 bit)                                                                                                    |
| lownload Windows Agent (32 bit)                                                                                                    |
| rimary key                                                                                                    |
| Reconstrate                                                                                                    |
| negenetate                                                                                                    |
| econdary key                                                                                                    |
| - <sup>(</sup> 0)                                                                                                    |
| Regenerate                                                                                                    |
| og Analytics Gateway                                                                                                    |
| you have machines with no internet connectivity to Log Analytics workspace, download the Log Analytics Gateway to act as a proxy.                                            |
| earn more about Log Analytics Gateway                                                                                                    |
| ownload Log Analytics Gateway                                                                                                    |
|                                                                                                    |

FIGURE 2-13 Agents Management

8. On this page, click the appropriate Windows agent (64-bit or 32-bit version). If you are installing the agent on a Linux operating system, click the Linux Servers tab and follow the instructions from there. Make sure to copy the Workspace ID and Primary Key values to the clipboard; you will need those values when installing the agent on the target system.

**9.** When you finish downloading it, you can close the Security Center dashboard (close your browser) and copy the agent installation file to a shared network location where the client can access it.

For this example, the agent installation will be done on an on-premises Windows Server 2016 computer, though the same set of procedures apply to a non-Azure VM located in a different cloud provider. Log in on the target system and follow the steps below to perform the installation:

- 1. Double-click in the MMASetup-AMD64.exe file, and if the **Open File—Security Warning** dialog appears, click **Run**.
- 2. If the User Access Control dialog appears, click Yes.
- 3. On the Welcome To The Microsoft Monitoring Agent Setup Wizard page, click Next.
- 4. Read the Microsoft License Terms and click I Agree.
- In the Destination Folder page, leave the default selection and click Next. The Agent Setup Options page appears, as shown in Figure 2-14.

| 靜 Microsoft Monitoring Agent Setup                                                                                                    | × |
|----------------------------------------------------------------------------------------------------|---|
| Agent Setup Options                                                                                                    |   |
| Specify setup options for this installation of Microsoft Monitoring Agent.                                                                                                    |   |
| Enable local collection of IntelliTrace logs (requires .NET Framework 3.5 or higher)                                                                                                    |   |
| This installs a PowerShell interface for gathering advanced application diagnostics data in<br>local iTrace files.                                                                                              |   |
| Connect the agent to Azure Log Analytics (OMS)                                                                                                    |   |
| Connects the agent to the Microsoft Azure Log Analytics (OMS) service and lets you to<br>choose the workspace that the agent uses to register with. For more information, see<br>https://www.microsoft.com/oms. |   |
| Connect the agent to System Center Operations Manager                                                                                                    |   |
| This connects the agent to System Center Operations Manager and lets you specify the<br>management group for which this agent will participate in monitoring.                                                   |   |
|                                                                                                    |   |
| < Back Next > Cancel                                                                                                    |   |

FIGURE 2-14 Selecting the target service

- 6. Select Connect The Agent To Azure Log Analytics (OMS), as shown in Figure 2-14, and click Next. The Azure Log Analytics page appears, as shown in Figure 2-15.
- 7. On this page, you need to enter the Workspace ID and Workspace Key that were obtained in step 8 of the previous procedure. Notice that the primary key should be entered in the Workspace Key field. If this computer is behind a proxy server, you need to click the Advanced button and provide the Proxy URL and authentication if needed. Once you finish filling in these options, click Next.

| 🖟 Microsoft Monitori                                                  | ng Agent Setup                                                                                                    | × |
|-----------------------------------------------------------------------|----------------------------------------------------------------------------------------------------|---|
| Azure Log Analytics                                                   | s                                                                                                    |   |
| Connect the agent t                                                   | o an Azure Log Analytics workspace.                                                                                                    |   |
| Workspace <u>I</u> D:                                                 |                                                                                                    |   |
| Workspace Key:                                                        |                                                                                                    |   |
| Azure Cloud:                                                          | Azure Commercial V                                                                                                    |   |
| Your workspace ID a<br>Analytics portal for A<br>Click Advanced to pr | nd key are available within the Azure Log Analytics portal. The Log<br>zure Commercial is at https://www.microsoft.com/oms/.<br>avide HTTP proxy configuration. |   |
| Advanced                                                              |                                                                                                    |   |
| When you click Next, service.                                         | these properties will be validated by the Azure Log Analytics                                                                                                   |   |
|                                                                       | < Back Next > Cancel                                                                                                    |   |

FIGURE 2-15 Providing the workspace ID and primary key

- On the Microsoft Update page, select Use Microsoft Update For Updates (Recommended) and click Next.
- 9. On the Ready To Install page, review the summary field and click Install.
- **10.** The **Installing The Microsoft Monitoring Agent** page appears, and the installation proceeds.
- **11.** Once the installation is finished, the **Microsoft Monitoring Agent Configuration Completed Successfully** page appears. Click **Finish**.

You can also perform this installation using the command-line interface (CLI). Use the following code:

MMASetup-AMD64.exe /Q:A /R:N /C:"setup.exe /qn ADD\_OPINSIGHTS\_WORKSPACE=1 OPINSIGHTS\_ WORKSPACE\_AZURE\_CLOUD\_TYPE=0 OPINSIGHTS\_WORKSPACE\_ID=<yourworkspaceID> OPINSIGHTS\_ WORKSPACE\_KEY=<yourworkspaceprimarykey> AcceptEndUserLicenseAgreement=1"

Most of the parameters that you saw in the agent installation are self-explanatory. The only one that isn't immediately obvious is the OPINSIGHTS\_WORKSPACE\_AZURE\_CLOUD\_TYPE parameter, which is the cloud environment specification. The default is 0, which represents the Azure commercial cloud. You should only use 1 if you are installing the agent in an Azure government cloud.

It can take some time for this new non-Azure computer to appear in Security Center. If you want to validate the connectivity between this computer and the workspace, you can use the TestCloudConnection tool. On the target computer, open the command prompt and navigate to the \Program Files\Microsoft Monitoring Agent\Agent folder. From there, execute the TestCloudConnection.exe command, and if the connectivity is working properly, you should see all tests followed by this message: Connectivity test passed for all hosts for workspace id <workspace id>.

## **Connect AWS cloud resources**

For Azure Defender to connect with AWS, the target AWS account must have AWS Security Hub enabled on it. AWS Security Hub has a cost associated to it, which varies according to the number of accounts and regions where it is enabled.

Once the AWS connector is operational, you will start seeing security recommendations for AWS appearing in the Security Center Recommendations Dashboard. However, before configuring the AWS connector, you will need to: do the following:

- 1. Configure AWS Security Hub in the target account:
  - Enable AWS Config with the console.
  - Enable AWS Security Hub and confirm that there is data flowing to it.
- 2. Configure AWS authentication, which can be by creating these roles:
  - An IAM role for Security Center
  - An AWS user for Security Center
- **3.** Regardless of the authentication method you selected previously, make sure that this role/user has the following permissions policies:
  - SecurityAudit
  - AmazonSSMAutomationRole
  - AWSSecurityHubReadOnlyAccess
- **4.** When configuring the Account ID in AWS, make sure to use this Microsoft Account ID: 158177204117.

With those steps in place, you are ready to configure the Cloud Connector. If you also want to onboard servers that are in AWS, you will need to ensure that the following three tasks are done before configuring the cloud connector in Azure Defender:

- 1. Install the AWS Systems Manager on your Servers (EC2 instance) that reside in AWS. For instructions, see *http://aka.ms/ascbookaws*.
- 2. Configure this Server (EC2 Instance) to use Azure Arc. For instructions, see *http://aka.ms/ascbookarc*.
- 3. In Azure, make sure to create a service principal that will be used for Azure Arc. To configure that service principal, follow the steps from this article: *http://aka.ms/ascbookspn*.

Now that all prerequisites are fulfilled, you can follow the steps below to start the configuration of the AWS connector in Security Center:

- 1. Open Azure portal and sign in with a user who has ownership privileges in the subscription.
- 2. In the left navigation menu, click **Security Center**.

 In the Security Center's left navigation menu, under Management, click the Cloud Connectors option and click the Connect AWS Account button. The Connect AWS Account page appears, as shown in Figure 2-16.

| WS authentication Azure Ar                                       | c configuration Review + create                                                                                           |                                                             |
|------------------------------------------------------------------|----------------------------------------------------------------------------------------------------|-------------------------------------------------------------|
| Connect AWS account to Security Continuous onboarding of AWS EC2 | enter to enable visibility and protection to be managed cent<br>instances with Azure Arc and integrate Security Hub recom | rally. This will allow automatic and mendations. Learn more |
|                                                                  |                                                                                                    |                                                             |
| Basics                                                           |                                                                                                    |                                                             |
| Display name *                                                   |                                                                                                    |                                                             |
| ubscription * 💿                                                  | Select subscription                                                                                                    | ~                                                           |
| WS authentication                                                |                                                                                                    |                                                             |
| Authentication method                                            | Assume role Credentials                                                                                                   |                                                             |
| Aicrosoft account ID                                             | 158177204117                                                                                                    | D                                                           |
| xternal ID (Subscription ID)                                     |                                                                                                    | D                                                           |
| WS role ARN *                                                    |                                                                                                    |                                                             |

FIGURE 2-16 Connect AWS Account

- 4. In the **Basics** section, type a **Display Name** for the connector and select the appropriate **Subscription** from the drop-down menu.
- 5. In the AWS Authentication section, use the appropriate method (Assume Role if you created a role or Credentials if you created a user). Assuming that you created a role, the AWS Role ARN must be provided. This number is located in the summary of the role you created in AWS. Click the Next: Azure Arc Configuration button, and the Azure Arc Configuration tab appears, as shown in Figure 2-17.

| AWS authentication                                                                                                    | Azure Arc configuration                                      | Review + create                                                                                       |
|----------------------------------------------------------------------------------------------------|--------------------------------------------------------------|----------------------------------------------------------------------------------------------------|
| The following configura<br>instances with supporte                                                                                                    | tions are used to onboard AW<br>d OS and have SSM agent inst | S EC2 instances from the AWS account to Azure Arc. This will only apply for EC2<br>talled. Learn more |
| Project details                                                                                                    |                                                              |                                                                                                    |
| Select the resource grou                                                                                                    | up where you want the onboar                                 | rded AWS EC2 instances to be managed within Azure.                                                    |
| Subscription ①                                                                                                    | Free Tria                                                    | · · · · · · · · · · · · · · · · · · ·                                                                 |
| Resource group * 🛈                                                                                                    |                                                              | ~                                                                                                    |
| ACTIVITY AND A CONTRACT OF A CONTRACT OF A C |                                                              |                                                                                                    |
| Region * ①<br>Authentication<br>An account with the per                                                                                                    | East US                                                      | Azure machines to Azure is required. Please create a Service Principal following                      |
| Region * ①<br>Authentication<br>An account with the per<br>these instructions                                                                                                    | East US                                                      | Azure machines to Azure is required. Please create a Service Principal following                      |
| Region * ①<br>Authentication<br>An account with the per<br>these instructions<br>Service principal client I                                                                                                    | East US                                                      | vzure machines to Azure is required. Please create a Service Principal following                      |
| Region * ①<br>Authentication<br>An account with the per<br>these instructions<br>Service principal client I<br>Service principal client I                                                                                                    | East US                                                      | vzure machines to Azure is required. Please create a Service Principal following                      |
| Region * ①<br>Authentication<br>An account with the per<br>these instructions<br>Service principal client I<br>Service principal client s                                                                                                    | East US                                                      | kzure machines to Azure is required. Please create a Service Principal following                      |
| Region * ①<br>Authentication<br>An account with the per<br>these instructions<br>Service principal client I<br>Service principal client s<br>Proxy server                                                                                                    | East US                                                      | Azure machines to Azure is required. Please create a Service Principal following                      |
| Region * ①<br>Authentication<br>An account with the per<br>these instructions<br>Service principal client I<br>Service principal client s<br>Proxy server<br>If your environment req                                                                                                    | East US                                                      | Azure machines to Azure is required. Please create a Service Principal following                      |
| Region * ①<br>Authentication<br>An account with the per<br>these instructions<br>Service principal client I<br>Service principal client s<br>Proxy server<br>If your environment req<br>Proxy server url                                                                                                    | East US                                                      | Azure machines to Azure is required. Please create a Service Principal following                      |

FIGURE 2-17 Configuring Azure Arc settings

- 6. Select the **Resource Group** and **Region**.
- 7. In the Authentication section, you need to provide the Service Principal Client ID and the Service Principal Client Secret.
- 8. Click the **Review + Create** button and complete this operation.
- 9. Once you finish, you will see the connector, as shown in Figure 2-18.

| + Add AWS account | + Add GCP account O R | efresh           |              |        |
|-------------------|-----------------------|------------------|--------------|--------|
| Subscriptions All | Providers All         |                  |              |        |
| Display name      | Environment           | Account / Org ID | Subscription | Status |
| ContosoAWS        | AWS                   | 648032645484     | Free Trial   | Valid  |

FIGURE 2-18 AWS connector configured

After some time, you will be able to see recommendations for your AWS account. In the search box, you can type **AWS**, and you will see all AWS-related recommendations, as shown in Figure 2-19.

| avd     ×     Control status : 2 Selected     Re     Resource type : All     Response | commendation status :<br>actions : All Cor | 2 Selected Recommendation<br>ntains exemptions : All Enviro | maturity : All Severity : All ment : All | Reset                | filters G       | oup by controls: On<br>ort by max score |
|---------------------------------------------------------------------------------------|--------------------------------------------|-------------------------------------------------------------|------------------------------------------|----------------------|-----------------|-----------------------------------------|
| Controls                                                                              | Max score                                  | Current Score                                               | Potential score increase                 | Unhealthy resources  | Resource health | Actions                                 |
| V Enable MFA 🧿                                                                        | 10                                         | 10                                                          | + 0% (0 points)                          | None                 |                 | -                                       |
| Ensure AWS Config is enabled in all regions                                           |                                            |                                                             |                                          | 1 of 1 AWS resources | -               | -                                       |
| AWS Config should be enabled                                                          |                                            |                                                             |                                          | 2 of 2 AWS resources | -               | _                                       |
| ✓ Apply system updates                                                                | 6                                          | 5.48                                                        | + 1% (0.52 points)                       | 5 of 60 resources    |                 | -                                       |
| SSM agent should be installed on your AWS EC2 instances                               |                                            |                                                             |                                          | 1 of 1 AWS resources | -               | -                                       |
| ✓ Manage access and permissions                                                       | 4                                          | 0.8 8 8 8 8                                                 | + 6% (3.2 points)                        | 4 of 5 resources     | -               |                                         |
| Ensure a support role has been created to manage incident                             |                                            |                                                             |                                          | 1 of 1 AWS resources | -               | -                                       |
| Ensure AWS Config is enabled in all regions                                           |                                            |                                                             |                                          | 1 of 1 AWS resources | -               | -                                       |
| AWS Config should be enabled                                                          |                                            |                                                             |                                          | 2 of 2 AWS resources | -               | -                                       |

FIGURE 2-19 AWS-related recommendations

At this point, your Azure Arc machines will be discovered, but you still need to install the Log Analytics agent on those machines. There is a specific recommendation for that, as shown in Figure 2-20.

| Log Analytics ag                                                         | ent should be installed on your Windows-based Azure Arc machines                                                                                                    |    |              |
|--------------------------------------------------------------------------|----------------------------------------------------------------------------------------------------|----|--------------|
| View policy definition 1                                                 | Open query                                                                                                    |    |              |
| Severity<br>High                                                         | Freshness interval                                                                                                    |    |              |
| <ul> <li>Description</li> <li>Security Center uses the Log in</li> </ul> | nalytics agent (also known as MMA) to collect security events from your Azure Are machines. To deploy the agent on all your Azure Are machines, follow the remediation steps. |    |              |
|                                                                          |                                                                                                    |    |              |
| Affected resources     Unhealthy resources (0)                           | Healthy resources (1) Not applicable resources (0)                                                                                                    |    |              |
| ,O Search Azure Arc mac                                                  | lines                                                                                                    |    |              |
| Name Name                                                                |                                                                                                    | ΦĻ | Subscription |

FIGURE 2-20 Recommendation to install the Log Analytics agent on the Azure Arc machine

You can leverage the **Quick Fix** feature to deploy the agent to this Azure Arc machine quickly. You just need to select the server and click the **Remediate** button. As mentioned in the freshness interval description, it might take 24 hours for this remediation to take effect.

#### **Connect GCP cloud resources**

For Azure Defender to connect with GCP, the target GCP account must have Google Security Command Center. Google Security Command Center has two pricing tiers: Standard (free) and Premium (paid). The free tier includes 12 recommendations, and the premium tier includes about 120 recommendations. When connecting your GCP accounts to specific Azure subscriptions, you need to take into consideration the Google Cloud resource hierarchy. Based on this hierarchy, you can

- Connect your GCP accounts to ASC at the organization level
- Connect multiple organizations to one Azure subscription
- Connect multiple organizations to multiple Azure subscriptions

#### IMPORTANT ALL PROJECTS ADDED

When you connect an organization, all projects within that organization are added to Security Center.

Now that you understand the prerequisites, you will need to prepare the settings on GCP prior to deploy the GCP Connector in Azure Defender. Perform the following operations in GCP:

- Configure GCP Security Command Center.
- Enable Security Health Analytics.
- Enable GCP Security Command Center API.
- Create a dedicated service account for the security configuration integration.
- Create a private key for the dedicated service account.

With all prerequisites fulfilled, you can follow the steps below to start the configuration of the GCP connector in Azure Defender:

- 1. Open Azure portal and sign in with a user who has ownership privileges in the subscription.
- 2. In the left navigation menu, click Security Center.
- In the Security Center's left navigation menu, under Management, click the Cloud Connectors option and click the Add AWS account button. The Connect AWS Account page appears, as shown in Figure 2-21.

| Connect GCP acco            | unt …               |      |
|-----------------------------|---------------------|------|
| <b>I</b> GCP authentication | Review and generate |      |
| Display name *              |                     |      |
| Subscription * ①            | Select subscription | ~    |
| Organization ID *           |                     |      |
| GCD private kay file *      | Select a file       | En l |

FIGURE 2-21 Connect GCP Account

- 4. In the **Display Name** field, type a name for this connector.
- **5.** In the **Subscription** drop-down menu, select the Azure subscription that you want to connect with (where the GCP recommendations will appear).

- 6. In the Organization ID field, type your GCP organization ID.
- 7. In the GCP Private Key File field, browse to the JSON file you created in GCP.
- Click Next: Review And Generate, and in the Review And Generate tab, commit the changes.

The security recommendations for your GCP resources will appear in the Security Center Recommendations Dashboard and in the regulatory compliance dashboard between 5 and 10 minutes after the onboard process is completed. To view only the GCP recommendations, you can also change the **Environment** filter in the security Recommendations Dashboard to filter for **GCP** only, as shown in Figure 2-22.

| ,P Search recommendations                                   | Control status : 2 Selecte     | A Recommendation status : 2 Selected |                           | lecommendation maturity : All Severity : All |              | Reset filters        |             | Group by controls: |   |
|-------------------------------------------------------------|--------------------------------|--------------------------------------|---------------------------|----------------------------------------------|--------------|----------------------|-------------|--------------------|---|
|                                                             | Resource type : All            | Response actions : All               | Contains exemptions : All | Environment : GCP                            |              |                      |             | Sort by max score  | ~ |
| Controls                                                    |                                | Max score                            | Current Score             | Potential sci                                | ore increase | Unhealthy resources  | Resource he | alth Actions       |   |
| <ul> <li>Manage access and permissions</li> </ul>           |                                | 4                                    | 0.8 1101                  | * 6% (3.2 points)                            |              | 4 of 5 resources     | _           |                    |   |
| Ensure that Service Accou                                   | int has no Admin privileges    |                                      |                           |                                              |              | 2 of 2 GCP resources | _           | _                  |   |
| <ul> <li>Restrict unauthorized network access</li> </ul>    |                                | 41                                   | 2.56                      | + 2% (1.44 points)                           |              | 18 of 51 resources   | -           | _                  |   |
| Ensure that the default network does not exist in a project |                                |                                      |                           |                                              |              | 1 of 1 GCP resources | _           | _                  |   |
| Ensure that RDP access is restricted from the Internet      |                                |                                      |                           |                                              |              | 1 of 1 GCP resources | -           | _                  |   |
| Ensure that SSH access is                                   | restricted from the internet   |                                      |                           |                                              |              | 1 of 1 GCP resources | -           | 1                  |   |
| <ul> <li>Remediate security configurations</li> </ul>       |                                | 41                                   | 2.58                      | * 2% (1.42 points)                           |              | 22 of 64 resources   | _           |                    |   |
| Ensure oslogin is enabled                                   | for a Project                  |                                      |                           |                                              |              | 1 of 1 GCP resources | _           | _                  |   |
| <ul> <li>Encrypt data in transit o</li> </ul>               |                                | 4                                    | 4 8888                    | + <b>0%</b> (0 p                             | oints)       | None                 |             |                    |   |
| Ensure that the Cloud SQ                                    | L database instance requires a | að in                                |                           |                                              |              | 1 of 1 GCP resources | _           | _                  |   |

**FIGURE 2-22** GCP recommendations

At this point, the onboarding process for VMs located in GCP is similar to AWS. The only difference is that in AWS, the auto-discovery of VMs happens as part of the connector's configuration (Arc parameters); in GCP, you will have to onboard manually (install Azure Arc on each VM and the LA agent).

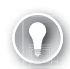

#### EXAM TIP

When studying for the SC-200 exam, make sure you know the exact order of operations that must be done in AWS and GCP before going to Azure Defender to configure the connectors.

#### Skill 2-3: Manage Azure Defender alert rules

For the Security Operations Center (SOC) to be effective, it needs to have high-level, quality data to be analyzed. For some workloads, the ingestion of raw data is desirable. However, over time, SOC Analysts became too busy rationalizing the raw data to identify indications of compromise. When using Azure Defender, you will take advantage of a high-level, quality alert that already provides the needed information about an attack and how to respond to it. This section of the chapter covers the skills necessary to manage Azure Defender alert rules according to the Exam SC-200 outline.

# Index

## Α

Action Center, 39 Active Directory (AD). See Azure Active Directory (AD) Active Directory Domain Services threats, 95–99 AD (Active Directory). See Azure Active Directory (AD) Security Reader role, 44 Advanced Hunting, custom detection rules, 71–78 ADX (Azure Data Explorer), 195 AKS (Azure Defender for Azure Kubernetes), 165-166 alert API, creating, 70 alerts investigating and remediating, 35-40 responding to, 55-70 viewing on Timeline tab, 255 Amazon Web Service (AWS), 132, 140–143 AML (Azure Machine Learning) workspace, 298-299 Analytics Rule Wizard, 293, 295 analytics rules attaching Playbooks to, 242 converting hunting queries to, 292-295 converting Livestream to, 292-294

creating, 231 cross-workspace, 257 customizing and optimizing, 225, 241-242 versus hunting queries, 277 Microsoft security, 227-229 triage incidents, 254 Anomaly rules, Azure Sentinel, 221 anti-phishing policies configuring, 15–24 impersonation protection, 14 phishing thresholds, 15 App Service, Azure Defender for, 166–167 ARM (Azure Resource Manager) templates, 163-164, 171-172, 246 attachments. See malicious attachments attack simulation training, 24-30 automated message, configuring, 160 automated response ARM (Azure Resource Manager) template, 163-164 configuring in Azure Security Center, 154–156 Automation page, Azure Sentinel, 237 Auto-Provisioning agent, 135 AWS (Amazon Web Service), 132, 140-143

Azure Active Directory (AD) data connector, 201 Identity Protection, 89-95 identity protection notifications, 92 identity protection policies, 95 identity protection risks, 89–95 MFA (multifactor authentication), 92–95 risk policies, 92–95 Risky Sign-Ins, 90 risky users, 91 role-based access control, 43 Security Reader role, 44 Sign-in Analysis workbook, 272 Sign-In Risk Policy, 94 User Risk Policy, 94 users at risk alerts, 91–92 Azure Activity data connector, 201–202 Azure Data Explorer (ADX), 195 Azure Defender access control, 124 accessing security contact data, 181 adding servers to workspace, 137 Agents Management, 137 alert types for workloads, 164–173 for App Service, 166–167 best practices, 123 CLI (command-line interface) for installation, 139 Cloud Connector, 140–143 cloud workload protection, 128–130 connecting AWS cloud resources, 140–143 connecting GCP cloud resources, 143–145 connecting on-premises computers, 136–140

data collection and resources, 133-135 data retention policies, 126–128 data sources for ingestion, 132-133 for DNS, 171–172 enabling, 131 enabling security control, 130 JIT (just-in-time) access feature, 181 for Key Vault, 170–171 Key Vault alerts, 179–180 Log Analytics workspace, 127 monitor pricing, 126 PaaS-related resources, 133 planning and configuring settings, 122–123 playbooks, 156-161 Pricing page for plans, 131 recommendations, 161–163 remediating incidents, 161–163 resources and data collection, 133–135 retention policies, 126-128 roles, 124-125 security alerts, 173–175 security incidents, 175–177 Security Solutions page, 132 for SQL, 169-170 for Storage, 167–168 Take Action tab, 163 target subscriptions and workspace, 122–123 threat intelligence, 178-179 user data discovered in investigations, 181 VM and workspace locations, 123 workspace control, 134 workspace ID and primary key, 139

Azure Defender alert rules setting up email notifications, 150–151 suppression, 151–153 validating alert configuration, 146-150 Azure Defender for Azure Kubernetes (AKS), 165-166 Azure Defender for Servers Kubernetes, 165–166 Linux, 165 Windows, 164-165 Azure Lighthouse, 187–188 Azure Log Analytics, custom logs, 214–215 Azure Logic Apps automation, 157-161 connector list, 236 custom log ingestion, 215-220 security incident remediation, 242-243 signing in to Azure Sentinel, 239 template deployment, 248 Azure Machine Learning (ML) workspace, 298–299 Azure Monitor, 193, 215 Azure Monitor HTTP Data Collector API, 215 Azure portal Analytics page, 221 Auto Provisioning settings, 134 navigating to, 126 Resource Groups page, 191 Azure Resource Manager (ARM) templates, 163-164, 171-172, 246 Azure Security Center configuring automated response, 154-156 Security recommendations, 130 Azure Security Insights, 249

Azure Sentinel. See also SOAR (security orchestration, automation, and response) Access Control (IAM) for resource group, 191 advanced visualizations, 269-271 alerting and remediation, 237 Analytic Templates, 230 analytics rules, 220-227, 231 automation scenarios, 236-237 and Azure Lighthouse, 187–188 CEF and Syslog event collections, 202-205 charts, 270 commitment tiers, 189 connector-provided scheduled queries, 229-230 Contributor rule, 190 custom scheduled gueries, 230-231 data analysis, 272-274 data connectors, 199-202 Data Connectors gallery, 197 data retention, 193 Data Retention settings, 194 data sources, 195–199 data storage, 193–195 design considerations, 188–189 email connectors, 240 Entity Behavior page, 259–260 EPS (events per second), 205 Event IDS, 211 free data sources, 199 GitHub repository, 243, 245 graphs, 271 grids, 271 guest users assigning incidents, 195

#### **Azure Sentinel**

Azure Sentinel (continued) incident creation logic, 231 incidents, 249-257 investigating incidents, 249-254 investigation graphs, 251–253 KQL (Kusto Query Language), 232–235 Livestream, 281–284 and Log Analytics, 186 Log Analytics workspace, 189, 194 lookback windows, 226 Microsoft Graph Security API, 198 multi-workspace incidents, 256–257 Outlook account, 240 Overview page, 197 permissions, 190–192 permissions and built-in roles, 196 Playbooks, 195, 236-249 pricing calculator, 193 guery results and bookmarks, 284–288 Reader rule, 190 Responder rule, 190 responding to incidents, 255-256 roles, 190–192 rules and data sources, 223 scheduled gueries, 230-231 Security Events connector, 205 security operations efficiency workbooks, 274-276 service security, 195–196 signing in from Logic App designer, 239 Syslog and CEF event collections, 202–205 threat detection, 224–227 threat intelligence connectors, 211-214

tiles, 271 tracking incident metrics, 274–276 triage incidents, 254–255 UEBA (user and entity behavior analytics), 257-261 IN USE analytic rules, 230 viewing and analyzing data, 272–274 visualizations, 269–271 Windows Events collections, 205–211 workbooks, 195, 262–269, 272–274 workspace, 186–190, 196 Azure Sentinel portal. See also threats custom hunting gueries, 277–279 hunting bookmarks for data investigations, 288-292 hunting gueries and analytics rules, 292–295 hunting with notebooks, 295-300 Livestream for hunting gueries, 281–284 monitoring hunting gueries, 281–284 running hunting gueries, 279–280 tracking gueries with bookmarks, 284–288 Azure WAF (Web Application Firewall), 133 Azure Web Application Firewall (WAF), 133 Azure Windows Virtual Machines, Windows security event collection, 206-207

#### В

bookmarks. *See also* hunting bookmarks adding to incidents, 288–290 exploring in investigation graph, 291–292 promoting, 289–290 tracking guery results, 284–288

# С

CASB (Cloud App Security Broker), 99 CEF and Syslog event collections, 202–205 charts, Azure Sentinel workbook, 270 Cloud App Security Broker (CASB), 99 cloud applications, 104 Cloud Connector, configuring, 140–143 Cloud Security Posture Management (CSPM), 128 Cloud Workload Protection Platform (CWPP), 129 "collection is not detection," 198 cost savings, looking for, 128 Count operator, KQL, 233 credential harvesting website, 3 cross-domain incidents Add file has indicator, 116 Add URL/Domain Indicator, 115 Alerts view, 109 Devices tab, 108 Email Actions, 113 email and collaboration explorer query tool, 113 examining, 214-214 File page, 116 hunting query editor, 112 Impossible Travel Activity alert, 110 Inbox mail forwarding rule, 110 Incident page, 108 Manage Incident, 117 managing, 106–118 Suspend User, 108 Suspicious PowerShell Command Line alert, 111 Threat analytics, 106–107 URL page, 114 cross-workspace analytics rules, 257

CSPM (Cloud Security Posture Management), 128 custom logs, 214–220. *See also* Log Analytics CWPP (Cloud Workload Protection Platform), 129 cybersecurity awareness program, 24

## D

data connector vs. Logic App connector, 218 data investigations, hunting bookmarks, 288–292. *See also* investigation graphs data loss prevention (DLP) alerts, 32–34 data protection, 30–35 Detection Rule wizard, creating, 74 detections, customizing, 70–81 devices, Microsoft products for, 104 DLP (data loss prevention) alerts, 32–34

#### E

EDR (Endpoint Detection and Response), 53 email. See also spear fishing email and Office documents, 104 protecting, 3 email alert Playbook, 237–241 email connectors, Azure Sentinel, 240 email notifications, Azure Defender alert rules, 150–151 Endpoint Detection and Response (EDR), 53. See also Microsoft Defender for Endpoint enrichment automation in Azure Sentinel, 237 triage incidents, 255 EOP (Exchange Online Protection), 14 EPS (events per second), Azure Sentinel, 205 event ID, collection for Windows, 135 Event IDS, Azure Sentinel, 211 Exam Tips Azure Sentinel, 256 cost savings on data, 128 custom workbooks, 266 data connectors for Azure Sentinel, 198 file activity store in cloud apps, 103 KQL queries, 232 metrics for SOC managers and KPIs, 276 remediation activities and exceptions, 83 remediation ideas, 243 rights to endpoint data, 47 Security Operations Efficiency workbook, 275 UEBA (user and entity behavior analytics), 261 Visualizations Demo workbook, 270 workbooks and KQL queries, 268 exceptions, creating and viewing, 88-89 Exchange Online Protection (EOP), 14 Extend operator, KQL, 233

## F

Fusion rules, Azure Sentinel, 221

# G

GCP (Google Cloud Platform), 132, 143–145 GDPR (General Data Protection Regulation), 181 General Data Protection Regulation (GDPR), 181 GitHub repository, 71 Google Cloud Platform (GCP), 132, 143–145 graphs, Azure Sentinel workbook, 271 grids, Azure Sentinel workbook, 271

## Η

HTTP Data Collector API, 214–215 hunting bookmarks, 288–292. *See also* bookmarks hunting queries. *See also* notebooks; queries converting to analytics rules, 292–295 customizing, 277–279 monitoring using Livestream, 281–284 results on Logs page, 286 running manually, 279–280

# 

identity threats, identifying and responding to, 89–95. See also Microsoft Defender for Identity impersonation protection, anti-phishing policies, 14 incident tab, posting comments on, 256 incidents adding bookmarks, 288-290 Azure Sentinel, 249–257 investigating and remediating, 35-37, 40 managing with Playbooks, 243-244 multi-workspace, 256–257 remediating, 161–163 responding to, 55-70 tracking metrics, 274-276 indicators, creating, 81 Indicators of compromise (IOCs), 78-79 insider risk, 34–35. See also risk management investigation graphs, 251–253, 291–292. See also data investigations IOCs (Indicators of compromise), 78-79, 211-212, 214

# J

JIT (just-in-time) access feature, Azure Defender, 181 JSON Request Body format, Playbooks, 219

## Κ

Key Vault, Azure Defender for, 170–171, 179–180 KQL (Kusto Query Language) Advanced Hunting, 71 analytics rule, 226 overview, 232-235 query time parsing, 203 workbook templates, 268 Kubernetes, Azure Defender for Servers, 165–166 Kusto Query Language (KQL) Advanced Hunting, 71 analytics rule, 226 overview, 232-235 query time parsing, 203 workbook templates, 268 L labeling, 30-35 Let operator, KQL, 233 Linux, Azure Defender for Servers, 165 Livestream converting to analytics rule, 292-294 monitoring hunting queries, 281-284 Log Analytics. See also custom logs agent, 203–204, 207–208 and Azure Sentinel, 186 Azure Sentinel, 193 gateway, 206

queries, 71 workspace, 189, 194 Logic Apps automation, 157–161 connector list, 236 custom log ingestion, 215–220 security incident remediation, 242–243 signing in to Azure Sentinel, 239 template deployment, 248 Logs page, 294

#### Μ

Machine learning (ML) behavioral analytics, 221 Machine Learning page, 297 malicious attachments, 9-14 malicious spear phishing email, 2-3 MCAS (Microsoft Cloud App Security) admin access, 99 alerts, 102-104 Impossible Travel Policy, 101–102 risk domain, 104 threat detection policies, 99–102 Microsoft, threat protection products, 104 Microsoft 365, anti-phishing policies, 24 Microsoft 365 Defender, cross-domain incidents, 106-118 Microsoft 365 Defender Security portal cross-domain incidents, 105-106 cross-domain investigations, 104-118 Incidents view, 56 products, 104-105 resource, 118

#### **Microsoft Defender**

Microsoft Defender Playbooks, 244-249 triggers and actions, 245 Microsoft Defender Credential Guard, 87-88 Microsoft Defender for Endpoint. See also Endpoint Detection and Response (EDR) advanced settings, 53 alert notifications, 51-53 Alert page, 60–61 Breach insights icon, 84 Classification and Status, 59 configuring, 41 custom detections, 70-78 custom indicators, 78-81 data storage and privacy, 42 Demote Rank button, 51 Determination setting, 70 device groups, 43, 47-50 Device action menu, 63 Devices tab. 68 enabling roles, 44-45 file hash indicator, 79-81 File menu, 66 incidents and alerts, 55-70 investigation graph, 65 Investigation Summary, 68 IOCs (Indicators of compromise), 78-79 Manage incident, 69 permissions, 47 Promote Rank button, 51 Remediation Request wizard, 85 risk domain, 104 role-based access control, 43-51

roles, 43 security tasks, 86 setting up for deployment, 42 setting up for subscription, 41–43 Simulations & Tutorials, 55 Suppression Rule for alert, 62 User Access tab, 49 user groups, 46 Microsoft Defender for Identity. See also identity threats Honeytoken configuration, 98 investigating alerts, 96–98 portal, 99 quick start guide, 95 risk domain, 104 Timelines, 96-97 User Directory Data, 98 Microsoft Defender for Office 365 alerts, 35-40 remediation actions, 39 risk domain, 104 roles, 4 Safe Attachments policies, 13 Microsoft Graph Security API, Azure Sentinel, 198 Microsoft Intune Connection, 85 Microsoft security rules, Azure Sentinel, 221 Microsoft security service alert connector, 228 analytics rules, 227-229 Include/Exclude Specific Alerts, 229 Microsoft Threat Experts (MTE) service, 64 MITRE ATT&CK, 2, 57-58, 95, 148 ML (Machine learning) behavioral analytics, 221

Monitoring Agent Setup Wizard, 209 MTE (Microsoft Threat Experts) service, 64

# Ν

notebooks, advanced hunting, 295–300. See also hunting queries

# 0

Office 365 roles, 4 OfficeActivity table, 233 OMS agent, installing, 203–204 Outlook account, signing into, 240

#### Ρ

PaaS-related resources, Azure, 133 phishing thresholds, 15 Playbooks across Microsoft Defender solutions, 244–249 attaching to analytics rules, 242 Azure Defender, 156-161 Azure Sentinel, 195 email alert, 237-241 GitHub repository, 243 JSON Request Body format, 219 managing incidents, 243-244 remediating threats, 242-243 running against alerts, 256 running in Logic App Designer, 218 templates, 245-248 testing, 219, 241 Project operator, KQL, 233

Q

queries, best practice, 73. *See also* hunting queries query results, tracking with bookmarks, 284–288 query time parsing, KQL (Kusto Query Language), 203

# R

RBAC (Role–Based Access Control), 124 remediating incidents, 161–163 threats, 242–243 remediation, activities, and exceptions, 83–89, 237 risk domains, 104 risk management, 34–35, 81–89. *See also* insider risk; security recommendations; vulnerability management role groups, 24 Role–Based Access Control (RBAC), 124 Microsoft Defender for Endpoint, 43–51 roles, Office 365, 4

## S

Saas (Software as a Service), 99–104 Safe Attachments policy, 9–14 Safe Links policy, configuring, 3–9 Scheduled queries, Azure Sentinel, 221 Secure Hash Algorithm 1 (SHA1), 63 Security Events connector, Azure Sentinel, 205 security incident flow diagram, 105 security information and event management (SIEM), 185, 235 security operations center (SOC), 145, 224 Security Operations Efficiency workbook, 274–276 security orchestration, automation, and response (SOAR), 236-248 security recommendations, 81–89, 130. See also risk management SecurityIncidents table, 250 sensitivity labels, 30-32 SHA1 (Secure Hash Algorithm 1), 63 SHA256 hash, IOCs (Indicators of compromise), 78–79 SIEM (security information and event management) solutions, 198 translating rules to KQL, 185, 235 simulations. See attack simulation training SOAR (security orchestration, automation, and response), 236-248. See also Azure Sentinel SOC (security operations center), 145, 224, 249 Sort operator, KQL, 233 spear fishing email, 2-3. See also email SQL, Azure Defender for, 169–170 STIX (Structured Threat Information eXpression), 212 Storage, Azure Defender for, 167–168 Structured Threat Information eXpression (STIX), 212 Summarize operator, KQL, 233 suspicious user activity, detecting, 104 Syslog and CEF event collections, 202–205

#### Т

Take operator, KOL, 233 TAXII (Trusted Automated eXchange of Indicator Information), 212-213 Threat & Vulnerability Dashboard, 82 Threat analytics, 118 threat intelligence, Azure Defender, 178-179 threat protection products, 104 threats. See also Azure Sentinel portal detecting, 224-227 identifying with UEBA, 257-261 remediating, 242-243 TI (threat intelligence), custom connectors, 211–214 TI matching, triage incidents, 254 tiles, Azure Sentinel workbook, 271 Timeline tab, viewing alerts on, 255 Top operator, KQL, 233 Trusted Automated eXchange of Indicator Information (TAXII), 212-213

# U

UEBA (user and entity behavior analytics), 104 uncoder.io tool, using with SIEMs, 235 user activity, detecting, 104 user and entity behavior analytics (UEBA), 257–261 user data, discovery during investigation, 181

# V

Visualizations Demo workbook, 270 VMSS (VM Scale Set), 135 vulnerability management, 81–89. *See also* risk management

## W

WAF (Web Application Firewall), 133 watchlists, triage incidents, 254 Web Application Firewall (WAF), 133 Where operator, KQL, 233 Windows, Azure Defender for Servers, 164–165 Windows Events collections, 205–211 Workbook template summary, 264 workbooks customizing, 266–269 data analysis, 272–274 parameters, 274 Workbooks gallery Azure Sentinel, 263 saving workbooks in, 265